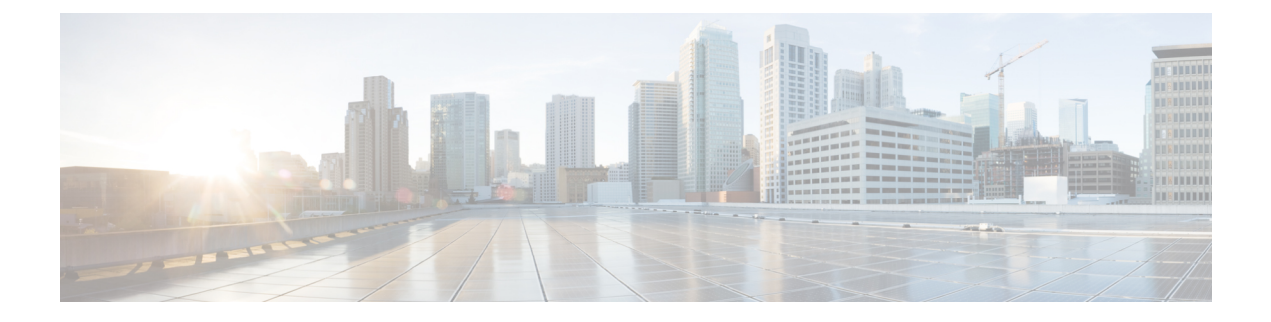

## **High Availability Commands**

- clear diagnostic event-log, on page 3
- clear secure-stackwise-virtual interface, on page 4
- diagnostic monitor, on page 5
- diagnostic schedule module, on page 7
- debug secure-stackwise-virtual, on page 10
- diagnostic start, on page 11
- diagnostic stop, on page 14
- domain id, on page 16
- dual-active detection pagp, on page 17
- dual-active recovery-reload-disable, on page 18
- hw-module beacon switch, on page 19
- hw-module switch slot, on page 20
- hw-module switch usbflash, on page 22
- main-cpu, on page 23
- maintenance-template, on page 24
- mode sso, on page 25
- policy config-sync prc reload, on page 26
- redundancy, on page 27
- redundancy force-switchover, on page 28
- reload, on page 29
- router routing protocol shutdown l2, on page 30
- secure-stackwise-virtual authorization-key 128-bits, on page 31
- secure-stackwise-virtual zeroize sha1-key, on page 32
- set platform software fed switch, on page 33
- set platform software nif-mgr switch, on page 34
- show diagnostic bootup, on page 35
- show diagnostic content, on page 36
- show diagnostic description, on page 40
- show diagnostic events, on page 42
- show diagnostic result, on page 44
- show diagnostic simulation failure, on page 49
- show diagnostic schedule, on page 50
- show hw-module switch subslot, on page 51

- show logging onboard switch, on page 53
- show platform pm l2bum-status, on page 56
- show platform pm l2bum-status vlan, on page 57
- show platform software fed, on page 58
- show platform software fed switch fss bum-opt summary , on page 61
- show platform software l2\_svl\_bum forwarding-manager switch , on page 62
- show platform software nif-mgr switch , on page 64
- show redundancy, on page 68
- show redundancy config-sync, on page 72
- show secure-stackwise-virtual, on page 74
- show stackwise-virtual, on page 76
- show tech-support stack, on page 78
- stackwise-virtual, on page 83
- stackwise-virtual dual-active-detection, on page 84
- stackwise-virtual link , on page 85
- standby console enable, on page 86
- start maintenance, on page 87
- stop maintenance, on page 88
- svl l2bum optimization, on page 89
- system mode maintenance, on page 90

### clear diagnostic event-log

To clear the diagnostic event logs for a specific switch module or event type, use the **clear diagnostic event-log** command in privileged EXEC mode.

clear diagnostic event-log [{event-type {error | info | warning} | switch{switch\_num module module\_num | all [{event-type {error | info | warning}}]}]

| Syntax Description | event-type error                                                                                                    | Clears the error events.                         |  |
|--------------------|----------------------------------------------------------------------------------------------------|--------------------------------------------------|--|
|                    | event-type info                                                                                                    | Clears the informative events.                   |  |
|                    | event-type warning                                                                                                    | Clears the warning events.                       |  |
|                    | switch num                                                                                                    | Clears the events for a specific switch.         |  |
|                    | module num                                                                                                    | Clears the events for a specific module.         |  |
|                    | switch all                                                                                                    | Clears all the event logs from all the switches. |  |
| Command Modes      | Privileged EXEC (#)                                                                                                    |                                                  |  |
| Command History    | -                                                                                                    |                                                  |  |
| Examples           | This example shows how to clear error event logs:<br>Device# clear diagnostic event-log event-type error<br>This example shows how to clear event logs on switch 1 module 1:<br>Device# clear diagnostic event-log switch 1 module 1 |                                                  |  |
|                    |                                                                                                    |                                                  |  |
|                    |                                                                                                    |                                                  |  |
|                    |                                                                                                    |                                                  |  |
|                    | This example shows how to clear error event logs on all the switches:                                                                                                    |                                                  |  |
|                    | Device# clear diagnostic event-lo                                                                                                    | og switch all                                    |  |
| Related Commands   | Command                                                                                                    | Description                                      |  |
|                    | show diagnostic events                                                                                                    | Displays the diagnostic event log.               |  |

#### clear secure-stackwise-virtual interface

To clear the Secure StackWise Virtual interface statistics counters, use the **clear secure-stackwise-virtual interface** command in privileged EXEC mode.

 $clear \ secure-stackwise-virtual interface {\it interface-id}$ 

| Command Modes | Privileged EXEC (#) |
|---------------|---------------------|
|---------------|---------------------|

| Command History | Release                        | Modification                 |  |
|-----------------|--------------------------------|------------------------------|--|
|                 | Cisco IOS XE Gibraltar 16.12.x | This command was introduced. |  |

#### **Example:**

The following example shows how to clear a Secure StackWise Virtual 40 Gigabit Ethernet interface:

Device# clear secure-stackwise-virtual interface fortyGigabitEthernet 1/0/10

#### diagnostic monitor

To configure health-monitoring diagnostic testing, use the **diagnostic monitor** command in global configuration mode. Use the **no** form of this command to disable testing and to return to the default settings.

**diagnostic monitor interval switch** *number* **module** *number* **test** {*name* | *test-id* | *test-id-range* | **all**} *hh:mm:ss milliseconds day* [**cardindex** *number*]

**diagnostic monitor switch** *number* **module** *number* **test** {*name* | *test-id* | *test-id-range* | **all**} [cardindex *number*]

diagnostic monitor threshold switch number module number test {name | test-id | test-id-range | all} failure count count [days number | hours number | milliseconds number | minutes number | runs number | seconds number] cardindex number

**no diagnostic monitor interval switch** *number* **module** *number* **test** {*name* | *test-id* | *test-id-range* | **all**} [**cardindex** *number*]

**no diagnostic monitor switch** *number* **module** *number* **test** {*name* | *test-id* | *test-id-range* | **all**} [**cardindex** *number*]

**no diagnostic monitor threshold switch** *number* **module** *number* **test** {*name* | *test-id* | *test-id-range* | **all**} { **failure count** [ [*count* [ **days** *number* | **hours** *number* | **milliseconds** *number* | **minutes** *number* | **runs** *number* | **seconds** *number*] | **cardindex** *number*] | **cardindex** *number*] }

| Syntax Description | interval      | Configures the interval between tests.                                                                                                    |
|--------------------|---------------|----------------------------------------------------------------------------------------------------|
|                    | switch number | Specifies the switch number, which is the stack<br>member number. If the switch is a standalone switch,<br>the switch number is 1. If the switch is in a stack, the<br>range is from 1 to 9, depending on the switch member<br>numbers in the stack. |
|                    |               | This keyword is supported only on on stacking-capable switches.                                                                                                    |
|                    | test          | Specifies the tests to be run.                                                                                                    |
|                    | name          | Name of the test.                                                                                                    |
|                    | test-id       | ID number of the test.                                                                                                    |
|                    | test-id-range | Range of test ID numbers. Enter the range as integers separated by a comma and a hyphen (for example, 1,3-6 specifies test IDs 1, 3, 4, 5, and 6).                                                                                                   |
|                    | all           | Specifies all the diagnostic tests.                                                                                                    |
|                    | hh:mm:ss      | Monitoring interval, in hours, minutes, and seconds.<br>Enter the hours from 0 to 24, minutes from 0 to 60,<br>and seconds from 0 to 60.                                                                                                    |

|                  | milliseconds                                                                                                   |                                                                       | Monitoring interval, in milliseconds (ms). Enter the test time, in milliseconds, from 0 to 999. |                                                     |
|------------------|----------------------------------------------------------------------------------------------------|-----------------------------------------------------------------------|-------------------------------------------------------------------------------------------------|-----------------------------------------------------|
|                  | day                                                                                                    |                                                                       | Monitoring interval, in days. Enter the number of days between test, from 0 to 20.              |                                                     |
|                  | threshold                                                                                                    |                                                                       | Configures the failure threshold.                                                               |                                                     |
|                  | failure count count                                                                                            |                                                                       | Sets the failure threshold count.                                                               |                                                     |
|                  | cardindex <i>number</i> (Optional) Specifies the card in                                                       |                                                                       | ) Specifies the card index number.                                                              |                                                     |
| Command Default  | Monitoring is disable                                                                                          | ed, and a failure threshold value i                                   | s not set.                                                                                      |                                                     |
| Command Modes    | Global configuration                                                                                           | (config)                                                              |                                                                                                 |                                                     |
| Command History  | Release                                                                                                    | Modification                                                          |                                                                                                 |                                                     |
|                  | Cisco IOS XE Gibralt                                                                                           | tar 16.11.1 This command was introduced.                              |                                                                                                 |                                                     |
| Usage Guidelines | You must configure the failure threshold and the interval between tests before enabling diagnostic monitoring. |                                                                       |                                                                                                 |                                                     |
|                  | When entering the <b>di</b> adisabling all the conn                                                            | agnostic monitor switch modul<br>nected ports, and not send test part | le test com<br>ckets durin                                                                      | mand, you must isolate network traffic by g a test. |
| Examples         | This example shows l                                                                                           | how to set the failure threshold c                                    | ount of Tes                                                                                     | st 1 to 20:                                         |
|                  | Device# <b>configure</b><br>Device(config)# <b>di</b>                                                          | terminal<br>iagnostic monitor threshold                               | switch 2                                                                                        | test 1 failure count 20                             |
|                  | This example shows how to configure the monitoring interval of Test 2:                                         |                                                                       |                                                                                                 |                                                     |
|                  | Device# <b>configure</b><br>Device(config)# <b>di</b>                                                          | terminal<br>Lagnostic monitor interval s                              | witch 2 t                                                                                       | cest 2 12:30:00 750 5                               |
| Related Commands | Command                                                                                                    |                                                                       | Description                                                                                     | on                                                  |

Displays online diagnostic test results.

I

show diagnostic content switch module

L

### diagnostic schedule module

To schedule test-based diagnostic task for a specific switch module or schedule a supervisor engine switchover, use the **diagnostic schedule switch module** command in global configuration mode. To remove the schedule, use the **no** form of this command.

**diagnostic schedule switch** *number* **module** *module-num* **test** {*test-id* | {{**complete** | **minimal**}{**daily** *hh:mm* | **on** *month* | **weekly** *day-of-week*}} | {{**all** | **basic** | **non-disruptive** | **per-port** }{**daily** *hh:mm* | **on** *month* | **port**{*interface-port-number* | *port-number-list* | **all**{**daily** *hh:mm* | **on** *month* | **weekly** *day-of-week*}} | weekly *day-of-week*}}

**no diagnostic schedule switch** *number* **module** *module-num* **test** {*test-id* | {{**complete** | **minimal**} {**daily** *hh:mm* | **on** *month* | **weekly** *day-of-week*}} | {{**all** | **basic** | **non-disruptive** | **per-port** } {**daily** *hh:mm* | **on** *month* | **port**{*interface-port-number* | *port-number-list* | **all**{**daily** *hh:mm* | **on** *month* | **weekly** *day-of-week*}} | **weekly** *day-of-week*}}

| Syntax Description | switch switch_num      | Specifies the switch number.                                               |
|--------------------|------------------------|----------------------------------------------------------------------------|
|                    | module module_num      | Specifies the module number.                                               |
|                    | test                   | Specifies the diagnostic test suite attribute.                             |
|                    | test-id                | Identification number for the test to be run.                              |
|                    |                        | Enter the <b>show diagnostic content</b> command to disp                   |
|                    | all                    | Runs all the diagnostic tests.                                             |
|                    | complete               | Selects the complete bootup test suite.                                    |
|                    | minimal                | Selects the minimal bootup test suite.                                     |
|                    | non-disruptive         | Selects the nondisruptive test suite.                                      |
|                    | per-port               | Selects the per-port test suite.                                           |
|                    |                        | <b>per-port</b> is not supported when specifying a schedule                |
|                    | port                   | (Optional) Specifies the port-to-schedule testing.                         |
|                    | interface-port- number | (Optional) Port number. The range is from 1-48.                            |
|                    | port-number-list       | (Optional) Range of port numbers, separated by a hyp<br>1-48.              |
|                    | all                    | (Optional) Specifies all the ports.                                        |
|                    | on month               | Specifies the schedule of a test-based diagnostic task                     |
|                    |                        | Enter the month name, for example, January or Febru lowercase characters). |
|                    |                        |                                                                            |

I

|                                                                                                    | da         | ily hh:mm                                                                                                    |                                                                                                    | Specifies the daily schedule of a test-based diagnostic tas                                              |  |  |
|----------------------------------------------------------------------------------------------------|------------|----------------------------------------------------------------------------------------------------|----------------------------------------------------------------------------------------------------|----------------------------------------------------------------------------------------------------|--|--|
|                                                                                                    |            |                                                                                                    |                                                                                                    | Enter the time as a two-digit number (for a 24-hour clock the colon (:) is required.                     |  |  |
|                                                                                                    | we         | ekly day-of-week                                                                                                    |                                                                                                    | Specifies the weekly schedule of a test-based diagnostic                                                 |  |  |
|                                                                                                    |            |                                                                                                    |                                                                                                    | Enter the day of the week, for example, Monday or Tuese or lowercase characters).                        |  |  |
| Command Default                                                                                                    | Tes        | t-based diagnostic task                                                                                              | for a specific switch module is no                                                                     | t scheduled.                                                                                             |  |  |
| Command Modes                                                                                                    | Glo        | bal configuration (confi                                                                                             | ig)                                                                                                    |                                                                                                    |  |  |
| Command History                                                                                                    | Re         | lease                                                                                                    | Modification                                                                                           |                                                                                                    |  |  |
|                                                                                                    | Ci         | sco IOS XE Fuji 16.9.1                                                                                               | This command was                                                                                       | introduced.                                                                                              |  |  |
| Usage Guidelines                                                                                                    | Rui<br>eng | n the <b>diagnostic schedul</b><br>ine to the standby super                                                          | le switch module test command to rvisor engine.                                                        | schedule a switchover from the active supervisor                                                         |  |  |
| The <b>show diagnostic content switch module</b> command displays the test ID list. The test ID is di the <b>ScheduleSwitchover</b> field. |            |                                                                                                    |                                                                                                    | plays the test ID list. The test ID is displayed in                                                      |  |  |
|                                                                                                    | You        | You can specify a periodic switchover (daily or weekly) or a single switchover occurrence at a specific time         |                                                                                                    |                                                                                                    |  |  |
|                                                                                                    | usii       | using these commands:                                                                                                |                                                                                                    |                                                                                                    |  |  |
|                                                                                                    |            | • diagnostic schedule s                                                                                              | witch number module module_                                                                            | num test test-ta on mm                                                                                   |  |  |
|                                                                                                    |            | • diagnostic schedule s                                                                                              | witch number module module_n                                                                           | num test test-ta dally nn:mm                                                                             |  |  |
|                                                                                                    |            | • diagnostic schedule s                                                                                              | witch number module module_n                                                                           | num <b>test</b> test-id <b>weekly</b> day-of-week                                                        |  |  |
|                                                                                                    |            |                                                                                                    |                                                                                                    |                                                                                                    |  |  |
|                                                                                                    | Note       | To avoid system down<br>we recommend that yo<br>module 10 minutes aft                                                | ntime in the event that the standby<br>ou schedule a switchover from the<br>ter the switchover occurs. | supervisor module cannot switch over the system,<br>e standby supervisor module to the active supervisor |  |  |
| Examples                                                                                                    | Thi<br>spe | s example shows how to cific switch module:                                                                          | o schedule diagnostic testing on a                                                                     | specific month, date, and time for a                                                                     |  |  |
|                                                                                                    | Dev<br>Dev | rice# <b>configure termi</b><br>rice(config)# <b>diagnos</b>                                                         | inal<br>stic schedule switch 1 modulf                                                                  | e 1 test 5 on may                                                                                        |  |  |
|                                                                                                    | Thi<br>swi | s example shows how to<br>tch module:                                                                                | o schedule diagnostic testing to oc                                                                    | cur daily at a certain time for a specific                                                               |  |  |
|                                                                                                    | Dev<br>Dev | Device# <b>configure terminal</b><br>Device(config)# <b>diagnostic schedule switch 1 module 1 test 5 daily 12:25</b> |                                                                                                    |                                                                                                    |  |  |
|                                                                                                    | Thi<br>swi | s example shows how to tch module:                                                                                   | schedule diagnostic testing to occ                                                                     | ur weekly on a certain day for a specific                                                                |  |  |

Device# configure terminal Device(config)# diagnostic schedule module 1 test 5 weekly friday

#### **Related Commands**

| Command                  | Description                                                                                                    |
|--------------------------|----------------------------------------------------------------------------------------------------|
| show diagnostic content  | Displays test information, including test ID, test attributes, and<br>supported coverage test levels for all the tests and modules. |
| show diagnostic schedule | Displays the current scheduled diagnostic tasks.                                                                                    |

#### debug secure-stackwise-virtual

To enable debugging of Secure StackWise Virtual, use the **debugsecure-stackwise-virtual** command in privileged EXEC mode.

To disable debugging, use the undebug secure-stackwise-virtual command.

#### debug secure-stackwise-virtual

undebug secure-stackwise-virtual

**Command Default** Debugging is disabled.

Command Modes Privileged EXEC

Command History

Cisco IOS XE Gibraltar 16.12.x This command was introduced.

#### Example:

Release

The following is a sample output of the debugsecure-stackwise-virtual command :

```
Device# debug secure-stackwise-virtual
Secure-SVL debugging is on
Switch#
```

The following is a sample output of the undebugsecure-stackwise-virtual command :

```
Device# undebug secure-stackwise-virtual
Secure-SVL debugging is off
Switch#
```

### diagnostic start

To run a specified diagnostic test, use the diagnostic start command in privileged EXEC mode.

diagnostic start switch *number* module *module\_num* test {*test-id* | minimal | complete | {{all | basic | non-disruptive | per-port }{port{num | port\_range | all}}}

| Syntax Description | switch switch_num                                                                                         | Specifies the switch number.                                                                                                    |  |  |
|--------------------|----------------------------------------------------------------------------------------------------|----------------------------------------------------------------------------------------------------|--|--|
|                    | module module_num                                                                                         | Specifies the module number.                                                                                                    |  |  |
|                    | test                                                                                                    | Specifies a test to run.                                                                                                    |  |  |
|                    | test-id                                                                                                   | Enter the identification number of the test you want to run.                                                                                                 |  |  |
|                    |                                                                                                    | Enter the <i>test-id-range</i> or <i>port_range</i> as integers separated by a comma and a hyphen (for example, 1,3-6 specifies test IDs 1, 3, 4, 5, and 6). |  |  |
|                    | minimal                                                                                                   | Runs minimal bootup diagnostic tests.                                                                                                    |  |  |
|                    | complete                                                                                                  | Runs complete bootup diagnostic tests.                                                                                                    |  |  |
|                    | basic                                                                                                    | Runs basic on-demand diagnostic tests.                                                                                                    |  |  |
|                    | per-port                                                                                                  | Runs per-port level tests.                                                                                                    |  |  |
|                    | non-disruptive                                                                                            | Runs nondisruptive health-monitoring tests.                                                                                                    |  |  |
|                    | all                                                                                                    | Runs all the diagnostic tests.                                                                                                    |  |  |
|                    | port num                                                                                                  | (Optional) Specifies the interface port number. The range is from 1-48.                                                                                      |  |  |
| Command Default    | None                                                                                                    |                                                                                                    |  |  |
| Command Modes      | Privileged EXEC (#)                                                                                       |                                                                                                    |  |  |
| Command History    | Release                                                                                                   | Modification                                                                                                    |  |  |
|                    | Cisco IOS XE Fuji 16.9.1                                                                                  | This command was introduced.                                                                                                    |  |  |
| Usage Guidelines   | Run the show diagnostic content command to display the test ID list .                                     |                                                                                                    |  |  |
|                    | Use the <b>diagnostic stop</b> command to stop the testing process.                                       |                                                                                                    |  |  |
| Examples           | This example shows how to run the complete online diagnostic tests:                                       |                                                                                                    |  |  |
|                    | Device# diagnostic start switch 1 module 1 test all                                                       |                                                                                                    |  |  |
|                    | Diagnostic[switch 1, module 1]: Running test(s) 2 may disrupt normal system operation and requires reload |                                                                                                    |  |  |

```
Do you want to continue? [no]: y
Device#
*Jul 5 03:04:49.081 PDT: %DIAG-6-TEST RUNNING: switch 1, module 1: Running
TestGoldPktLoopback{ID=1} ...
*Jul 5 03:04:49.086 PDT: %DIAG-6-TEST OK: switch 1, module 1: TestGoldPktLoopback{ID=1}
has completed successfully
*Jul 5 03:04:49.086 PDT: %DIAG-6-TEST RUNNING: switch 1, module 1: Running
TestPhyLoopback{ID=2} ...
*Jul 5 03:04:49.092 PDT: %DIAG-6-TEST OK: switch 1, module 1: TestPhyLoopback{ID=2} has
completed successfully
*Jul 5 03:04:49.092 PDT: %DIAG-6-TEST RUNNING: switch 1, module 1: Running TestThermal{ID=3}
 . . .
*Jul 5 03:04:52.397 PDT: %DIAG-6-TEST OK: switch 1, module 1: TestThermal{ID=3} has completed
successfully
*Jul 5 03:04:52.397 PDT: %DIAG-6-TEST RUNNING: switch 1, module 1: Running
TestScratchRegister{ID=4} ...
*Jul 5 03:04:52.414 PDT: %DIAG-6-TEST OK: switch 1, module 1: TestScratchRegister{ID=4}
has completed successfully
*Jul 5 03:04:52.414 PDT: %DIAG-6-TEST RUNNING: switch 1, module 1: Running TestPoe{ID=5}
. . .
*Jul 5 03:04:52.415 PDT: %DIAG-6-TEST OK: switch 1, module 1: TestPoe{ID=5} has completed
successfully
*Jul 5 03:04:52.415 PDT: %DIAG-6-TEST RUNNING: switch 1, module 1: Running
TestUnusedPortLoopback{ID=6} ...
*Jul 5 03:04:52.415 PDT: %DIAG-6-TEST OK: switch 1, module 1: TestUnusedPortLoopback{ID=6}
has completed successfully
*Jul 5 03:04:52.415 PDT: %DIAG-6-TEST RUNNING: switch 1, module 1: Running
TestPortTxMonitoring{ID=7} ...
*Jul 5 03:04:52.416 PDT: %DIAG-6-TEST_OK: switch 1, module 1: TestPortTxMonitoring{ID=7}
has completed successfull
```

| Related Commands | Command                           | Description                                                               |  |  |
|------------------|-----------------------------------|---------------------------------------------------------------------------|--|--|
|                  | diagnostic bootup level           | Configures the diagnostic bootup level.                                   |  |  |
|                  | diagnostic event-log size         | Modifies the diagnostic event log size dynamically.                       |  |  |
|                  | diagnostic monitor                | Configures health-monitoring diagnostic testing.                          |  |  |
|                  | diagnostic ondemand               | Configures the on-demand diagnostics.                                     |  |  |
|                  | diagnostic schedule               | Sets the diagnostic test schedule for a particular bay, slot, or subslot. |  |  |
|                  | diagnostic stop                   | Stops a specified diagnostic test.                                        |  |  |
|                  | show diagnostic bootup            | Displays the configured diagnostics level at bootup.                      |  |  |
|                  | show diagnostic content module    | Displays the available diagnostic tests.                                  |  |  |
|                  | show diagnostic description       | Provides the description for diagnostic tests.                            |  |  |
|                  | show diagnostic events            | Displays the diagnostic event log.                                        |  |  |
|                  | show diagnostic ondemand settings | Displays the settings for the on-demand diagnostics.                      |  |  |
|                  | show diagnostic result            | Displays the diagnostic test results for a module.                        |  |  |
|                  | show diagnostic schedule          | Displays the current scheduled diagnostic tasks.                          |  |  |

| Command                | Description                             |
|------------------------|-----------------------------------------|
| show diagnostic status | Displays the running diagnostics tests. |

## diagnostic stop

To stop the testing process, use the diagnostic stop command in privileged EXEC mode.

#### diagnostic stop switch number module module\_num

| Syntax Description | <pre>switch switch_num</pre>                                |                         | Specifies the switch number. |
|--------------------|-------------------------------------------------------------|-------------------------|------------------------------|
|                    | module module_num                                           |                         | Specifies the module number. |
| Command Default    | None                                                        |                         |                              |
| Command Modes      | Privileged EXEC (#)                                         |                         |                              |
| Command History    | -                                                           |                         |                              |
| Command History    | Release Modification                                        |                         | ication                      |
|                    | Cisco IOS XE Fuji 16.9.1                                    | This c                  | ommand was introduced.       |
| Usage Guidelines   | Use the <b>diagnostic start</b> command to sta              | art the testing process | 5.                           |
| Examples           | This example shows how to stop the diagnostic test process: |                         |                              |

Device# diagnostic stop module 3  $% \left( {{\left( {{{\left( {{{\left( {{{\left( {{{c}}} \right)}} \right.}$ 

| <b>Related Commands</b> | Command                           | Description                                                               |
|-------------------------|-----------------------------------|---------------------------------------------------------------------------|
|                         | diagnostic bootup level           | Configures the diagnostic bootup level.                                   |
|                         | diagnostic event-log size         | Modifies the diagnostic event log size dynamically.                       |
|                         | diagnostic monitor                | Configures health-monitoring diagnostic testing.                          |
|                         | diagnostic ondemand               | Configures the on-demand diagnostics.                                     |
|                         | diagnostic schedule               | Sets the diagnostic test schedule for a particular bay, slot, or subslot. |
|                         | diagnostic start                  | Runs a specified diagnostic test.                                         |
|                         | show diagnostic bootup            | Displays the configured diagnostics level at bootup.                      |
|                         | show diagnostic content module    | Displays the available diagnostic tests.                                  |
|                         | show diagnostic description       | Provides the description for the diagnostic tests.                        |
|                         | show diagnostic events            | Displays the diagnostic event log.                                        |
|                         | show diagnostic ondemand settings | Displays the settings for the on-demand diagnostics.                      |

| Command                  | Description                                        |
|--------------------------|----------------------------------------------------|
| show diagnostic result   | Displays the diagnostic test results for a module. |
| show diagnostic schedule | Displays the current scheduled diagnostic tasks.   |
| show diagnostic status   | Displays the running diagnostics tests.            |

## domain id

To configure Cisco StackWise Virtual domain ID on a switch, use the **domain** *id* command in the StackWise Virtual configuration mode. To disable, use the **no** form of this command.

domain *id* no domain *id* 

| Syntax Description | domain                                                 |                                               | Associates StackWise Virtual configuration with a specific domain.      |
|--------------------|--------------------------------------------------------|-----------------------------------------------|-------------------------------------------------------------------------|
|                    | id                                                     |                                               | Value of the domain ID. The range is from 1 to 255. The default is one. |
| Command Default    | No domain ID is configure                              | ed.                                           |                                                                         |
| Command Modes      | StackWise Virtual configu                              | ration (config-stackwise-virtual)             |                                                                         |
| Command History    | Release                                                | Modification                                  |                                                                         |
|                    | Cisco IOS XE Everest<br>16.6.1                         | This command was introduced.                  |                                                                         |
| Usage Guidelines   | This command is optional.<br>configuring the domain ID | You must enable Stackwise Virtual, usin<br>). | ig the <b>stackwise-virtual</b> command, before                         |
|                    | Fuenda                                                 |                                               |                                                                         |

Example

The following example shows how to enable Cisco StackWise Virtual and configure a domain ID:

Device(config)# stackwise-virtual
Device(config-stackwise-virtual)#domain 2

## dual-active detection pagp

To enable PAgP dual-active detection, use the **dual-active detection pagp** command in the StackWise Virtual configuration mode. To disable PAgP dual-active detection, use the **no** form of the command.

dual-active detection pagp no dual-active detection pagp

| Syntax Description | dual-active detection page     | gp                                      | Enables pagp dual-active detection. |
|--------------------|--------------------------------|-----------------------------------------|-------------------------------------|
| Command Default    | Enabled.                       |                                         |                                     |
| Command Modes      | StackWise Virtual configu      | ration (config-stackwise-virtual)       |                                     |
| Command History    | Release                        | Modification                            |                                     |
|                    | Cisco IOS XE Everest<br>16.6.1 | This command was introduced.            |                                     |
|                    | Example:                       |                                         |                                     |
|                    | The following example sho      | ws how to enable PAgP dual-active detec | tion trust mode on channel-group:   |

Device(config)# stackwise-virtual Device(config-stackwise-virtual)#dual-active detection pagp Device(config-stackwise-virtual)#dual-active detection pagp trust channel-group 1

### dual-active recovery-reload-disable

To disable automatic recovery reload of a switch, use the **dual-active recovery-reload-disable** command in the StackWise Virtual configuration mode. To enable automatic recovery reload, use the **no** form of the command.

dual-active recovery-reload-disable no dual-active recovery-reload-disable

| Syntax Description | dual-active recovery-reloa  | d-disable                            | Disables automatic recovery reload. |
|--------------------|-----------------------------|--------------------------------------|-------------------------------------|
| Command Default    | Enabled.                    |                                      |                                     |
| Command Modes      | StackWise Virtual configura | tion (config-stackwise-virtual)      |                                     |
| Command History    | Release                     | Modification                         |                                     |
|                    | Cisco IOS XE Gibraltar 16.1 | 1.1 This command was introduced.     |                                     |
|                    | Example:                    |                                      |                                     |
|                    | The following example show  | vs how to disable automatic recovery | reload of a switch:                 |

Device(config)# stackwise-virtual Device(config-stackwise-virtual)#dual-active recovery-reload-disable

### hw-module beacon switch

To control the blue beacon LED in a field-replaceable unit (FRU), use the **hw-module beacon switch** command in priviledged EXEC mode.

#### **hw-module beacon switch** { *switch-number* | **active** | **standby** }

{**RP**{active | standby} | fan-tray | power-supply power-supply slot number | slot slot number} {off | on | status}

| Syntax Description | switch-number                                | The switch to access. Valid values are 1 and 2.                                                                                          |  |
|--------------------|----------------------------------------------|----------------------------------------------------------------------------------------------------|--|
|                    | active                                       | Selects the active instance of the switch.                                                                                               |  |
|                    | standby                                      | Selects the standby instance of the switch.                                                                                              |  |
|                    | RP                                           | Selects the route processorfor the selected switch.                                                                                      |  |
|                    | fan-tray                                     | Selects the fan for the selected switch.                                                                                                 |  |
|                    | <b>power-supply</b> power-sup<br>slot number | <i>pply</i> Specifies the power supply slot number. Valid values are 1 to 4.                                                             |  |
|                    | slot slot-number                             | Specifies the slot number. Valid values are 1 to 4.                                                                                      |  |
|                    | off                                          | Switches off the beacon LED for the route processor and the slot, and switches off the fan and the power supply for the selected switch. |  |
|                    | on                                           | Switches on the beacon LED for the route processor and the slot, and switches off the fan and the power supply for the selected switch.  |  |
|                    | status                                       | Displays the beacon LED status for the route processor, fan-tray, power-supply slot, and slot for the selected switch.                   |  |
| Command Default    | None                                         |                                                                                                    |  |
| Command Modes      | Priviledged EXEC (#)                         |                                                                                                    |  |
| Command History    | Release                                      | Modification                                                                                                    |  |
|                    | Cisco IOS XE Fuji<br>16.9.1                  | This command was introduced.                                                                                                    |  |

### hw-module switch slot

To control components such as linecard or a supervisor available in a slot, use the **hw-module switch slot** command in the global configuration mode.

hw-module switch switch-number slot slot-number {logging
onboard [counter | environment | message | poe | temperature | voltage] | shutdown }

| Syntax Description | switch-number             | The switch to access. Valid values are 1 and 2.                  |  |  |
|--------------------|---------------------------|------------------------------------------------------------------|--|--|
|                    | slot <i>slot-number</i>   | Specifies the slot number to access. Valid values are 1 to 4.    |  |  |
|                    |                           | • 1: Linecard slot 1                                             |  |  |
|                    |                           | • 2: Supervisor slot 0                                           |  |  |
|                    |                           | • 3: Supervisor slot 1                                           |  |  |
|                    |                           | • 4: Linecard slot 4                                             |  |  |
|                    | logging onboard           | <b>onboard</b> Enables logging onboard.                          |  |  |
|                    | counter                   | (Optional) Configures the logging onboard counter.               |  |  |
|                    | environment               | (Optional) Configures the logging onboard environment.           |  |  |
|                    | message                   | (Optional) Configures the logging onboard message.               |  |  |
|                    | poe                       | (Optional) Configures the logging onboard PoE.                   |  |  |
|                    | temperature               | (Optional) Configures the logging onboard temperature.           |  |  |
|                    | voltage                   | (Optional) Configures the logging onboard voltage.               |  |  |
|                    | shutdown                  | Shuts down a field-replaceable unit (FRU).                       |  |  |
| Command Default    | None                      |                                                                  |  |  |
| Command Modes      | Global configurati        | on (config)                                                      |  |  |
| Command History    | Release                   | Modification                                                     |  |  |
|                    | Cisco IOS XE Fu<br>16.9.1 | ji This command was introduced.                                  |  |  |
| Examples           | This example show         | ws how to enable logging onboard for switch 1, slot l:           |  |  |
|                    | Device# <b>hw-modu</b> :  | le switch 1 slot 1 logging onboard                               |  |  |
|                    | This example show         | ws how to configure the logging onboard counter for switch 1, sl |  |  |

Device# hw-module switch 1 slot 1 logging onboard counter This example shows how to configure the logging onboard environment for switch 1, slot 1: Device# hw-module switch 1 slot 1 logging onboard environment This example shows how to configure the logging onboard message for switch 1, slot 1: Device# hw-module switch 1 slot 1 logging onboard message This example shows how to configure the logging onboard POE for switch 1, slot 1: Device# hw-module switch 1 slot 1 logging onboard poe This example shows how to configure the logging onboard poe This example shows how to configure the logging onboard temperature for switch 1, slot 1: Device# hw-module switch 1 slot 1 logging onboard temperature This example shows how to configure the logging onboard temperature This example shows how to configure the logging onboard temperature This example shows how to configure the logging onboard temperature This example shows how to configure the logging onboard volatge for switch 1, slot 1: Device# hw-module switch 1 slot 1 logging onboard volatge for switch 1, slot 1: Device# hw-module switch 1 slot 1 logging onboard volatge This example shows how to shut down an FRU:

Device# hw-module switch 1 slot 1 shutdown

### hw-module switch usbflash

To unmount the USB SSD, use the **hw-module switch** *switch-number* **usbflash** command in privileged EXEC mode.

hw-module switch switch-numberusbflashunmount

| Syntax Description | <i>switch number</i> The switch to access. Valid values are 1 a 2. |                              |  |
|--------------------|--------------------------------------------------------------------|------------------------------|--|
|                    | usbflash unmount                                                   | Unmounts the USB SSD.        |  |
| Command Default    | None                                                               |                              |  |
| Command Modes      | Global Configuration                                               | on (config)                  |  |
| Command History    | Release                                                            | Modification                 |  |
|                    | Cisco IOS XE Fuji<br>16.9.1                                        | This command was introduced. |  |
|                    |                                                                    |                              |  |

#### Example

This example shows how to unmount the USB SSD from switch 1:

Device# hw-module switch 1 usbflash unmount

## main-cpu

To enter the redundancy main configuration submode and enable the standby switch, use the **main-cpu** command in redundancy configuration mode.

| main-cpu                                                               |                                                                                                    |                                                                                                    |
|------------------------------------------------------------------------|----------------------------------------------------------------------------------------------------|----------------------------------------------------------------------------------------------------|
| This command has r                                                     | no arguments or keywords.                                                                                                    |                                                                                                    |
| None                                                                   |                                                                                                    |                                                                                                    |
| Redundancy configu                                                     | uration (config-red)                                                                                                    |                                                                                                    |
| Release                                                                | Modification                                                                                                    | _                                                                                                    |
| Cisco IOS XE Ever                                                      | est 16.5.1a This command was introduced                                                                                                    | <br>I                                                                                                    |
| From the redundanc standby switch.                                     | cy main configuration submode, use the <b>st</b>                                                                                                    | andby console enable command to enable the                                                                                                    |
| This example shows switch:                                             | s how to enter the redundancy main configu                                                                                                    | ration submode and enable the standby                                                                                                    |
| Device(config)# r<br>Device(config-red<br>Device(config-r-m<br>Device# | redundancy<br>d)# main-cpu<br>nc)# standby console enable                                                                                                    |                                                                                                    |
|                                                                        | <ul> <li>main-cpu</li> <li>This command has</li> <li>None</li> <li>Redundancy config</li> <li>Release</li> <li>Cisco IOS XE Even</li> <li>From the redundancy standby switch.</li> <li>This example shows switch:</li> <li>Device (config) # ::<br/>Device (config-red Device (config-red Device (config-red Device #</li> </ul> | main-cpu         This command has no arguments or keywords.         None         Redundancy configuration (config-red)         Release       Modification         Cisco IOS XE Everest 16.5.1a       This command was introduced         From the redundancy main configuration submode, use the st standby switch.         This example shows how to enter the redundancy main configuration submode, use the st standby switch.         Device (config) # redundancy         Device (config-red) # main-cpu         Device (config-red) # main-cpu         Device (config-red) # standby console enable         Device # |

## maintenance-template

To create a maintenance template, use the **maintenance-template** *template\_name*command in the global configuration mode. To delete the template, use the **no** form of the command.

maintenance-template template\_name
no maintenance-template template\_name

| Syntax Description | maintenance-template                 |                              | Creates a template for GIR with a specific name. |
|--------------------|--------------------------------------|------------------------------|--------------------------------------------------|
|                    | template_name                        |                              | Name of the maintanence template.                |
| Command Default    | Disabled.                            |                              |                                                  |
| Command Modes      | Global configuration (configuration) | fig)                         |                                                  |
| Command History    | Release                              | Modification                 |                                                  |
|                    | Cisco IOS XE Everest<br>16.6.1       | This command was introduced. |                                                  |
|                    | Example:                             |                              |                                                  |

The following example shows how to configure a maintenance template with the name g1:

Device(config) # maintenance template g1

### mode sso

To set the redundancy mode to stateful switchover (SSO), use the **mode sso** command in redundancy configuration mode.

|                    | <ul><li>mode sso</li><li>This command has no arguments or keywords.</li></ul>                                                            |                                                                                       |                                                                                                    |
|--------------------|----------------------------------------------------------------------------------------------------|---------------------------------------------------------------------------------------|----------------------------------------------------------------------------------------------------|
| Syntax Description |                                                                                                    |                                                                                       |                                                                                                    |
| Command Default    | None                                                                                                    |                                                                                       |                                                                                                    |
| Command Modes      | Redundancy configu                                                                                                    | iration                                                                               |                                                                                                    |
| Command History    | Release                                                                                                    | Modification                                                                          | -                                                                                                    |
|                    | Cisco IOS XE Ever                                                                                                    | est 16.5.1a This command was introduced                                               | -                                                                                                    |
| Usage Guidelines   | The <b>mode sso</b> command can be entered only from within redundancy configuration mode.                                               |                                                                                       |                                                                                                    |
|                    | Follow these guidelines when configuring your system to SSO mode:                                                                        |                                                                                       |                                                                                                    |
|                    | • You must use ic<br>may not work c                                                                                                    | lentical Cisco IOS images on the switches<br>lue to differences between the Cisco IOS | in the stack to support SSO mode. Redundancy releases.                                                 |
|                    | <ul> <li>If you perform<br/>switchover and<br/>Ready).</li> </ul>                                                                        | an online insertion and removal (OIR) of the port states are restarted only if the mo | he module, the switch resets during the stateful<br>dule is in a transient state (any state other than |
|                    | • The forwarding information base (FIB) tables are cleared on a switchover. Routed traffic is interrupted until route tables reconverge. |                                                                                       |                                                                                                    |
|                    | This example shows                                                                                                    | how to set the redundancy mode to SSO:                                                |                                                                                                    |
|                    | Device(config)# r<br>Device(config-red<br>Device(config-red                                                                              | redundancy<br>l) # mode sso<br>l) #                                                   |                                                                                                    |

### policy config-sync prc reload

To reload the standby switch if a parser return code (PRC) failure occurs during configuration synchronization, use the **policy config-sync reload** command in redundancy configuration mode. To specify that the standby switch is not reloaded if a parser return code (PRC) failure occurs, use the **no** form of this command.

policy config-sync {bulk | lbl} prc reload no policy config-sync {bulk | lbl} prc reload

| Syntax Description | bulk                                  | ulk Specifies bulk configuration mode.              |  |  |
|--------------------|---------------------------------------|-----------------------------------------------------|--|--|
|                    | lbl                                   | Specifies line-by-line (lbl) configuration mode.    |  |  |
| Command Default    | The co                                | mmand is enabled by default.                        |  |  |
| Command Modes      | Redundancy configuration (config-red) |                                                     |  |  |
| Command History    | Relea                                 | se Modification                                     |  |  |
|                    | Cisco                                 | IOS XE Everest 16.5.1a This command was introduced. |  |  |
|                    |                                       |                                                     |  |  |

This example shows how to specify that the standby switch is not reloaded if a parser return code (PRC) failure occurs during configuration synchronization:

Device(config-red) # no policy config-sync bulk prc reload

## redundancy

To enter redundancy configuration mode, use the redundancy command in global configuration mode.

|                    | redundancy                                                                                                    |                                    |                |  |
|--------------------|----------------------------------------------------------------------------------------------------|------------------------------------|----------------|--|
| Syntax Description | This command has no arguments or keywords.                                                                           |                                    |                |  |
| Command Default    | None                                                                                                    |                                    |                |  |
| Command Modes      | Global configuration (config)                                                                                        |                                    |                |  |
| Command History    | Release                                                                                                    | Modification                       |                |  |
|                    | Cisco IOS XE Eve                                                                                                    | rest 16.5.1a This command was      | introduced.    |  |
| Usage Guidelines   | The redundancy configuration mode is used to enter the main CPU submode, which is used to enable the standby switch. |                                    |                |  |
|                    | To enter the main CPU submode, use the <b>main-cpu</b> command while in redundancy configuration mode.               |                                    |                |  |
|                    | From the main CPU submode, use the standby console enable command to enable the standby switch.                      |                                    |                |  |
|                    | Use the exit command to exit redundancy configuration mode.                                                          |                                    |                |  |
|                    | This example show                                                                                                    | s how to enter redundancy confi    | guration mode: |  |
|                    | Device(config)#<br>Device(config-re                                                                                  | redundancy<br>d)#                  |                |  |
|                    | This example shows how to enter the main CPU submode:                                                                |                                    |                |  |
|                    | Device(config)#<br>Device(config-re<br>Device(config-r-                                                              | redundancy<br>d)# main-cpu<br>mc)# |                |  |
| Related Commands   | Command                                                                                                    |                                    | Description    |  |
|                    | show redundancy Displays redundancy facility information.                                                            |                                    |                |  |

## redundancy force-switchover

To force a switchover from the active switch to the standby switch, use the **redundancy force-switchover** command in privileged EXEC mode.

#### redundancy force-switchover

| Syntax Description | This command has no arguments or keywords.                               |                                                                                                    |                                                                                                    |
|--------------------|--------------------------------------------------------------------------|----------------------------------------------------------------------------------------------------|----------------------------------------------------------------------------------------------------|
| Command Default    | None                                                                     |                                                                                                    |                                                                                                    |
| Command Modes      | Privileged EXEC (                                                        | #)                                                                                                    |                                                                                                    |
| Command History    | Release                                                                  | Modification                                                                                                    | _                                                                                                    |
|                    | Cisco IOS XE Eve                                                         | rest 16.5.1a This command was introduced                                                                                                    | <br>I.                                                                                                    |
| Usage Guidelines   | Use the <b>redundane</b><br>redundant switch be<br>to their default sett | <b>cy force-switchover</b> command to manually<br>ecomes the new active switch that runs the<br>ings. The old active switch reboots with th | y switch over to the redundant switch. The<br>Cisco IOS XE image, and the modules are reset<br>e new image. |
|                    | If you use the <b>redu</b> switch go down.                               | indancy force-switchover command on th                                                                                                    | e active switch, the switchports on the active                                                              |
|                    | If you use this com                                                      | mand on a switch that is in a partial ring s                                                                                                | tack, the following warning message appears:                                                                |
|                    | Device# <b>redundan</b>                                                  | cy force-switchover                                                                                                    |                                                                                                    |
|                    | Stack is in Half<br>This will reload                                     | Fring setup; Reloading a switch mig<br>I the active unit and force switchov                                                                 | ht cause stack split<br>er to standby[confirm]                                                              |
|                    | This example show                                                        | s how to manually switch over from the ac                                                                                                   | ctive to the standby supervisor engine:                                                                     |

Device# redundancy force-switchover

Device#

### reload

To reload the stack member and to apply configuration changes, use the **reload** command in privileged EXEC mode.

reload [{ /noverify | /verify }] [{ at | cancel | in | pause | reason reason }]

| Syntax Description | /noverify                                                            | (Optional) Specifies to not                                                | (Optional) Specifies to not verify the file signature before the reload. |  |
|--------------------|----------------------------------------------------------------------|----------------------------------------------------------------------------|--------------------------------------------------------------------------|--|
|                    | /verify                                                              | (Optional) Verifies the file                                               | signature before the reload.                                             |  |
|                    | at                                                                   | (Optional) Specifies the tin                                               | ne in hh:mm format for the reload to occur.                              |  |
|                    | cancel                                                               | (Optional) Cancels the pen                                                 | ding reload.                                                             |  |
|                    | in                                                                   | (Optional) Specifies a time                                                | interval for reloads to occur.                                           |  |
|                    | pause                                                                | (Optional) Pauses the reloa                                                | (Optional) Pauses the reload.                                            |  |
|                    | reason reason                                                        | reason reason (Optional) Specifies the reason for reloading the system.    |                                                                          |  |
| Command Default    | Immediately reloads the                                              | he stack member and configuration chang                                    | e come into effect.                                                      |  |
| Command Modes      | Privileged EXEC (#)                                                  |                                                                            |                                                                          |  |
| Command History    | Release                                                              | Modification                                                               |                                                                          |  |
|                    | Cisco IOS XE Everes                                                  | t 16.5.1a This command was introduced.                                     |                                                                          |  |
| Examples           | This example shows h                                                 | low to reload the switch stack:                                            |                                                                          |  |
|                    | Device# <b>reload</b><br>System configuration<br>Proceed to reload f | on has been modified. Save? [yes/no<br>the whole Stack? [confirm] <b>y</b> | ]: ¥                                                                     |  |

#### router routing protocol shutdown I2

To create instances that should be isolated within a maintenance template, use the **router** *routing\_protocol instance\_id*  $\mid$  **shutdown l2** command in the maintenance template configuration mode. To delete the instance, use the **no** form of the command.

{ router routing\_protocol instance\_id | shutdown l2 }
no { router routing\_protocol instance\_id | shutdown l2 }

| Syntax Description | router                   | Configures instance asso             | ociated with routing protocol. |
|--------------------|--------------------------|--------------------------------------|--------------------------------|
|                    | routing_protocol         | Routing protocol defined             | d for the template.            |
|                    | instance_id              | Instance ID associated w             | vith the routing protocol.     |
|                    | shutdown l2              | Configures instance to sl            | hut down layer 2 interfaces.   |
| Command Default    | Disabled.                |                                      |                                |
| Command Modes      | Maintenance template con | figuration (config-maintenance-temp) |                                |
| Command History    | Release                  | Modification                         |                                |
|                    | Cisco IOS XE Everest     | This command was introduced          |                                |

#### 16.6.1

#### Example:

The following example shows how to create an instance for ISIS with an instance ID of one under maintenance template templ:

Device(config)# maintenance template g1
Device(config-maintenance-templ)# router isis 1

The following example shows how to create an instance for shutting down layer 2 interfaces under maintenance template g1:

```
Device(config)# maintenance template g1
Device(config-maintenance-templ)# shutdown 12
```

### secure-stackwise-virtual authorization-key 128-bits

To configure the Secure StackWise Virtual authorization key, use the **secure-stackwise-virtual authorization-key 128-bits** command in global configuration mode.

To remove the authorization key on all nodes, use the **no**form of this command.

| secure-stackwise-virtual | authorization-key    | 128-bits |
|--------------------------|----------------------|----------|
| nosecure-stackwise-virtu | al authorization-key | 128-bits |

mode after the reload. Make sure you set the

nyq SVL(config)#

same secure-svl key on all the members of the stack.

| Command Default  | None                                                                                                    |                                                                                        |                                      |
|------------------|----------------------------------------------------------------------------------------------------|----------------------------------------------------------------------------------------|--------------------------------------|
| Command Modes    | Global configuration (config)                                                                                                    |                                                                                        |                                      |
| Command History  | Release                                                                                                    | Modification                                                                           | _                                    |
|                  | Cisco IOS XE Gibraltar 16.12.x                                                                                                    | This command was introduced.                                                           | _                                    |
| Usage Guidelines | The StackWise Virtual authorization key must be configured individually on all stack members before they join the stack.                                                                   |                                                                                        |                                      |
|                  | The same authorization key mu                                                                                                    | st be set on all members of the                                                        | stack.                               |
|                  | The <b>nosecure-stackwise-virtualauthorization-key</b> command will remove the authorization key without zeroizing it. You must remove the authorization key from all members of the stack |                                                                                        |                                      |
|                  | Example:                                                                                                    |                                                                                        |                                      |
|                  | The following is a sample outpucture command.                                                                                                    | ut of the <b>secure-stackwise-vir</b>                                                  | tual authorization-key 128-bits      |
|                  | Device(config) <b>#secure-stac</b><br>Device(config)#\$ual author:<br>SECURE SVL key successfull<br>The stacking will run in SI                                                            | <b>kwise-virtual authorizatio</b><br>ization-key FACEFACEFACEFA<br>y set.<br>ECURE SVL | m-key 128-bits<br>CEFACEFACEFACEFACE |

#### secure-stackwise-virtual zeroize sha1-key

To zeroize the Secure StackWise Virtual SHA-1 key from the device, use the **secure-stackwise-virtual zeroize sha1-key** command in global configuration mode.

|                 | secure-stackwise-virtual zero  | ize sha1-key                 |
|-----------------|--------------------------------|------------------------------|
| Command Default | None                           |                              |
| Command Modes   | Global configuration (config)  |                              |
| Command History | Release                        | Modification                 |
|                 | Cisco IOS XE Gibraltar 16.12.x | This command was introduced. |

#### **Usage Guidelines**

# Note

This command will zeroize the Secure StackWise Virtual SHA-1 key from the device by deleting the IOS image and configuration from the device by deleting the IOS image and configuration files.

#### **Example:**

The following is a sample output of the secure-stackwise-virtual zeroize sha1-key command.

```
Device (config) #secure-stackwise-virtual zeroize shal-key
```

```
**Critical Warning** - This command is irreversible and will zeroize the Secure-SVL-VPK by
Deleting the IOS image and config files, please use extreme caution and confirm with Yes
on each of three
iterations to complete. The system will reboot after the command executes successfully
Proceed ?? (yes/[no]): yes
Proceed ?? (yes/[no]): yes
Proceed with zeroization ?? (yes/[no]): yes
% Proceeding to zeroize image. "Reload" session to remove the loaded image.
*Dec 14 11:04:43.004: %SYS-7-NV_BLOCK_INIT: Initialized the geometry of nvram
Removing packages.conf
```

The configuration is reset and the system will now reboot

### set platform software fed switch

To set the packet cache count per SVL port, use the **set platform software fed switch** command in privileged EXEC or user EXEC mode.

set platform software fed switch {switch-number | active | standby} {F0 | F1 active} fss pak-cache count

| Syntax Description | switch<br>{switch-number   active   standby | Specifies information about the switch. You have the following options:                                               |
|--------------------|---------------------------------------------|----------------------------------------------------------------------------------------------------|
|                    | 、 · · · · ·                                 | <ul> <li><i>switch-number</i></li> <li><i>active</i> — Displays information relating to the active switch.</li> </ul> |
|                    |                                             | • <b>standby</b> —Displays information relating to the standby switch, if available.                                  |
|                    | F0                                          | Specifies information about the Embedded Service Processor slot 0.                                                    |
|                    | FP active                                   | Specifies information about the active Embedded Service Processor.                                                    |
|                    | pak-cache count                             | Specifies the packet cache count. The range is 10 to 600. The default is 10.                                          |
| Command Default    | The default per port packet cache           | e count is 10.                                                                                                    |
| Command Modes      | User EXEC(>)                                |                                                                                                    |
|                    | Privileged EXEC (#)                         |                                                                                                    |
| Command History    | Release                                     | Modification                                                                                                    |
|                    | Cisco IOS XE Gibraltar 16.10.1              | This command was introduced.                                                                                          |
| Usage Guidelines   | None                                        |                                                                                                    |
|                    | Example                                     |                                                                                                    |

This example shows how to set the packet cache count per SVL port. Device# set platform software fed switch active F1 active fss pak-cache 40

## set platform software nif-mgr switch

To set the packet cache count per SVL port, use the **set platform software nif-mgr switch** command in privileged EXEC or user EXEC mode.

set platform software nif-mgr switch {switch-number | active | standby }R0 pak-cache count

| Syntax Description | <pre>switch {switch-number   active   standby}</pre>                  | <ul> <li>Specifies information about the switch. You have the following options:</li> <li><i>switch-number</i></li> </ul> |                                              |  |
|--------------------|-----------------------------------------------------------------------|----------------------------------------------------------------------------------------------------|----------------------------------------------|--|
|                    |                                                                       | • active — Displays informat                                                                                              | tion relating to the active switch.          |  |
|                    |                                                                       | • <b>standby</b> —Displays information relating to the standby switch, if available.                                      |                                              |  |
|                    | <b>R0</b> Specifies information about the Route Processor (RP) slot 0 |                                                                                                    | Route Processor (RP) slot 0.                 |  |
|                    | pak-cache count                                                       | Specifies the packet cache count                                                                                          | t. The range is 10 to 600.The default is 10. |  |
| Command Default    | The default per port packet cach                                      | e count is 10.                                                                                                    |                                              |  |
| Command Modes      | User EXEC(>)                                                          |                                                                                                    |                                              |  |
|                    | Privileged EXEC (#)                                                   |                                                                                                    |                                              |  |
| Command History    | Release                                                               | Modification                                                                                                    |                                              |  |
|                    | Cisco IOS XE Gibraltar 16.10.1                                        | This command was introduced.                                                                                              |                                              |  |
| Usage Guidelines   | None                                                                  |                                                                                                    |                                              |  |
|                    | Example                                                               |                                                                                                    |                                              |  |
|                    | This example shows how to set t                                       | the packet cache count per SVL p                                                                                          | port.                                        |  |

Device# set platform software nif\_mgr switch active R0 pak-cache 40

## show diagnostic bootup

To show the diagnostic boot information for a switch, use the **show diagnostic bootup** command in privileged EXEC mode.

show diagnostic bootup level

| Syntax Description | level                                     | Shows the diagnostic boot-level information. |
|--------------------|-------------------------------------------|----------------------------------------------|
| Command Modes      | Privileged EXEC (#)                       |                                              |
| Command History    | Release                                   | Modification                                 |
|                    | Cisco IOS XE Fuji 16.9.1                  | This command was introduced.                 |
| Examples           | The following is a sample output of the s | show diagnostic bootup level command:        |
|                    | Current bootup diagnostic level: m        | ninimal                                      |

## show diagnostic content

To show the diagnostic test content for a switch, use the **show diagnostic content** command in privileged EXEC mode.

show diagnostic content switch { switch-number module {1 | 2 | 4} | all [all] }

| Syntax Description | switch switch-number                                                                                                    | Specifies th               | Specifies the switch to be selected.                                       |  |  |
|--------------------|----------------------------------------------------------------------------------------------------|----------------------------|----------------------------------------------------------------------------|--|--|
|                    | module                                                                                                    | Selects a m                | odule of the switch.                                                       |  |  |
|                    | 1                                                                                                    | Displays th<br>C9400-LC-   | e diagnostic test content for the module 48U.                              |  |  |
|                    | 2                                                                                                    | Displays th<br>C9400-SUI   | Displays the diagnostic test content for the module C9400-SUP-1.           |  |  |
|                    | 4                                                                                                    | Displays th<br>C9400-LC-   | Displays the diagnostic test content for the module C9400-LC-48T.          |  |  |
|                    | switch all [all]                                                                                                    | • switch                   | • switch all-Selects all the switches.                                     |  |  |
|                    | • (Optional) <b>all</b> –Displays all the diag content for all the switches.                                                                                                    |                            | nal) <b>all</b> –Displays all the diagnostic test at for all the switches. |  |  |
| Command Modes      | Privileged EXEC (#)                                                                                                    |                            |                                                                            |  |  |
| Command History    | Release Modification                                                                                                    |                            |                                                                            |  |  |
|                    | Cisco IOS XE Fuji 16.9.1 This command was introduced.                                                                                                    |                            |                                                                            |  |  |
|                    | The following example shows a sample ouput of the <b>show diagnostic content switch all</b> [ <b>all</b> ] command.                                                                                                    |                            |                                                                            |  |  |
|                    | Device# show diagnostic content switch all all                                                                                                    |                            |                                                                            |  |  |
|                    | switch 1, module 1:                                                                                                    |                            |                                                                            |  |  |
|                    | <pre>Diagnostics test suite attributes:<br/>M/C/* - Minimal bootup level test / Complete bootup level test / NA<br/>B/* - Basic ondemand test / NA<br/>P/V/* - Per port test / Per device test / NA<br/>D/N/* - Disruptive test / Non-disruptive test / NA<br/>S/* - Only applicable to standby unit / NA<br/>X/* - Not a health monitoring test / NA<br/>F/* - Fixed monitoring interval test / NA<br/>E/* - Always enabled monitoring test / NA<br/>A/I - Monitoring is active / Monitoring is inactive</pre> |                            |                                                                            |  |  |
|                    | ID Test Name                                                                                                    | Attributes                 | Test Interval Thre-<br>day hh:mm:ss.ms shold                               |  |  |
|                    | <ol> <li>TestGoldPktLoopback</li> <li>TestPhyLoopback</li> </ol>                                                                                                    | > *BPN*X**I<br>> *BPD*X**I | not configured n/a<br>not configured n/a                                   |  |  |
Test Interval Thre-

| 3) | TestThermal>                        | *B*N****A | 000 | 00:01:30.00 | 1   |
|----|-------------------------------------|-----------|-----|-------------|-----|
| 4) | <pre>TestScratchRegister&gt;</pre>  | *B*N****A | 000 | 00:01:30.00 | 5   |
| 5) | TestPoe>                            | *B*N*X**I | not | configured  | n/a |
| 6) | TestUnusedPortLoopback>             | *BPN****I | not | configured  | 1   |
| 7) | <pre>TestPortTxMonitoring&gt;</pre> | *BPN****A | 000 | 00:01:15.00 | 1   |

switch 1, module 2:

Diagnostics test suite attributes: M/C/\* - Minimal bootup level test / Complete bootup level test / NA B/\* - Basic ondemand test / NA P/V/\* - Per port test / Per device test / NA D/N/\* - Disruptive test / Non-disruptive test / NA S/\* - Only applicable to standby unit / NA X/\* - Not a health monitoring test / NA F/\* - Fixed monitoring interval test / NA E/\* - Always enabled monitoring test / NA

 $\ensuremath{\texttt{A}}\xspace/\ensuremath{\texttt{I}}\xspace$  - Monitoring is inactive

|    |                                     |            | 100. | 111001001   | 11110 |
|----|-------------------------------------|------------|------|-------------|-------|
| ID | Test Name                           | Attributes | day  | hh:mm:ss.ms | shold |
|    |                                     |            | ==== |             |       |
| 1) | TestGoldPktLoopback>                | *BPN*X**I  | not  | configured  | n/a   |
| 2) | TestFantray>                        | *B*N****A  | 000  | 00:01:40.00 | 1     |
| 3) | TestPhyLoopback>                    | *BPD*X**I  | not  | configured  | n/a   |
| 4) | TestThermal>                        | *B*N****A  | 000  | 00:01:30.00 | 1     |
| 5) | <pre>TestScratchRegister&gt;</pre>  | *B*N****A  | 000  | 00:01:30.00 | 5     |
| 6) | TestMemory>                         | *B*D*X**I  | not  | configured  | n/a   |
| 7) | TestUnusedPortLoopback>             | *BPN****I  | not  | configured  | 1     |
| 8) | <pre>TestPortTxMonitoring&gt;</pre> | *BPN****A  | 000  | 00:01:15.00 | 1     |
|    |                                     |            |      |             |       |

switch 1, module 4:

Diagnostics test suite attributes: M/C/\* - Minimal bootup level test / Complete bootup level test / NA B/\* - Basic ondemand test / NA P/V/\* - Per port test / Per device test / NA D/N/\* - Disruptive test / Non-disruptive test / NA S/\* - Only applicable to standby unit / NA X/\* - Not a health monitoring test / NA F/\* - Fixed monitoring interval test / NA E/\* - Always enabled monitoring test / NA

A/I - Monitoring is active / Monitoring is inactive

| ID       | Test Name               | Attributes | Test<br>day | t Interval<br>hh:mm:ss.ms | Thre-<br>shold |
|----------|-------------------------|------------|-------------|---------------------------|----------------|
| 1)       | TestColdPttLoophack>    | *BDN*V**T  |             | configured                | n/a            |
| 2)       | TestPhyLoophack>        | *RPD*X**T  | not         | configured                | n/a            |
| 2)       | TestThyloopback         | BID A I    | 000         | 00.01.30 00               | 11/a<br>1      |
| 4)       | Test Saratab Pagiator   | DN A       | 000         | 00.01.30.00               | 5              |
| 4)<br>5) | TestUpusedPortLoopback> | *BDN****T  | 000<br>not  | configured                | 1              |
| 5)       | TestDortTyMonitoring>   | DIN 1      | 000         | 00.01.15 00               | 1              |
| 0)       | Testroitizmonitoring/   | BENNA      | 000         | 00.01.13.00               | 1              |

switch 2, module 1:

Diagnostics test suite attributes: M/C/\* - Minimal bootup level test / Complete bootup level test / NA B/\* - Basic ondemand test / NA P/V/\* - Per port test / Per device test / NA D/N/\* - Disruptive test / Non-disruptive test / NA

S/\* - Only applicable to standby unit / NA  $\rm X/\star$  - Not a health monitoring test / NA  $\mathrm{F}/\mathrm{\star}$  - Fixed monitoring interval test / NA E/\* - Always enabled monitoring test / NA A/I - Monitoring is active / Monitoring is inactive Test Interval Thre-ID Test Name Attributes day hh:mm:ss.ms shold ---------- -----1) TestGoldPktLoopback ----> \*BPN\*X\*\*I not configured n/a 2) TestPhyLoopback -----> \*BPD\*X\*\*I not configured n/a 3) TestThermal -----> \*B\*N\*\*\*\*A 000 00:01:30.00 1 4) TestScratchRegister ----> \*B\*N\*\*\*A 000 00:01:30.00 5 5) TestPoe ----> \*B\*N\*X\*\*I not configured n/a 6) TestUnusedPortLoopback ----> \*BPN\*\*\*\*I not configured 1 7) TestPortTxMonitoring ----> \*BPN\*\*\*\*A 000 00:01:15.00 1 switch 2, module 2: Diagnostics test suite attributes:  $\rm M/\rm C/\star$  - Minimal bootup level test / Complete bootup level test / NA  $\rm B/\star$  - Basic ondemand test / NA  $\ensuremath{\mathbb{P}}\xspace/\ensuremath{\mathbb{V}}\xspace$  – Per port test / Per device test / NA D/N/\* - Disruptive test / Non-disruptive test / NA  $\rm S/\star$  - Only applicable to standby unit / NA  $\rm X/\star$  - Not a health monitoring test / NA  $F/\star$  - Fixed monitoring interval test / NA E/\* - Always enabled monitoring test / NA  $\ensuremath{\texttt{A}}\xspace/\ensuremath{\texttt{I}}\xspace$  - Monitoring is inactive Test Interval Thre-ID Test Name day hh:mm:ss.ms shold Attributes \_\_\_\_\_ 1) TestGoldPktLoopback ----> \*BPN\*X\*\*I not configured n/a 2) TestFantray -----> \*B\*N\*\*\*\*A 000 00:01:40.00 1 3) TestPhyLoopback ----> \*BPD\*X\*\*I not configured n/a 4) TestThermal -----> \*B\*N\*\*\*\*A 000 00:01:30.00 1 5) TestScratchRegister ----> \*B\*N\*\*\*\*A 000 00:01:30.00 5 6) TestMemory -----> \*B\*D\*X\*\*I not configured n/a 7) TestUnusedPortLoopback ----> \*BPN\*\*\*\*I not configured 1 8) TestPortTxMonitoring ----> \*BPN\*\*\*\*A 000 00:01:15.00 1 switch 2, module 4:

Diagnostics test suite attributes: M/C/\* - Minimal bootup level test / Complete bootup level test / NA B/\* - Basic ondemand test / NA P/V/\* - Per port test / Per device test / NA D/N/\* - Disruptive test / Non-disruptive test / NA S/\* - Only applicable to standby unit / NA X/\* - Not a health monitoring test / NA F/\* - Fixed monitoring interval test / NA E/\* - Always enabled monitoring test / NA A/I - Monitoring is active / Monitoring is inactive

| ID   | Test Name                          | Attributes | Test Interval day hh:mm:ss.ms | Thre-<br>shold |
|------|------------------------------------|------------|-------------------------------|----------------|
| ==== |                                    |            |                               | =====          |
| 1)   | TestGoldPktLoopback>               | *BPN*X**I  | not configured                | n/a            |
| 2)   | TestPhyLoopback>                   | *BPD*X**I  | not configured                | n/a            |
| 3)   | TestThermal>                       | *B*N****A  | 000 00:01:30.00               | 1              |
| 4)   | <pre>TestScratchRegister&gt;</pre> | *B*N****A  | 000 00:01:30.00               | 5              |

I

| 5) | TestUnusedPortLoopback>             | *BPN****I | not | configured  | 1 |
|----|-------------------------------------|-----------|-----|-------------|---|
| 6) | <pre>TestPortTxMonitoring&gt;</pre> | *BPN****A | 000 | 00:01:15.00 | 1 |

## show diagnostic description

To show the diagnostic test description for a switch, use the **show diagnostic description** command in privileged EXEC mode.

show diagnostic description switch {switch-number module {1 | 2 | 4} {test {test-id | all}}
| all test {test-list | test-id | all}}

| Syntax Description | switch switch-number                                                                                                    | Specifies the switch to be selected.                                                                                                 |
|--------------------|----------------------------------------------------------------------------------------------------|----------------------------------------------------------------------------------------------------|
|                    | switch all                                                                                                    | Selects all the switches.                                                                                                    |
|                    | module                                                                                                    | Selects a module of the switch.                                                                                                    |
|                    | 1                                                                                                    | Selects the module C9400-LC-48U.                                                                                                    |
|                    | 2                                                                                                    | Selects the module C9400-SUP-1.                                                                                                    |
|                    | 4                                                                                                    | Selects the module C9400-LC-48T.                                                                                                    |
|                    | test test-id                                                                                                    | Displays the diagnostic test description for the test ID or test name specified.                                                     |
|                    | test test-list                                                                                                    | Displays the diagnostic test description for the list of test IDs specified.                                                         |
|                    | test all                                                                                                    | Displays the diagnostic test description for all the test IDs.                                                                       |
| Command Modes      | Privileged EXEC (#)                                                                                                    |                                                                                                    |
| Command History    | Release                                                                                                    | Modification                                                                                                    |
|                    | Cisco IOS XE Fuji 16.9.1                                                                                                    | This command was introduced.                                                                                                    |
| Examples           | This example shows sample output of the module 4 test all command:                                                                                                    | he show diagnostic description switch switch-number                                                                                  |
|                    | Device# show diagnostic descripti                                                                                                    | on switch 1 module 4 test all                                                                                                    |
|                    | TestGoldPktLoopback :<br>The GOLD packet Loopback test ve<br>functionality. In this test, a G<br>provides the support in hardware<br>at MAC level and is matched agai<br>non-disruptive test. | rifies the MAC level loopback<br>OLD packet, for which doppler<br>, is sent. The packet loops back<br>nst the stored packet. It is a |
|                    | TestPhyLoopback :<br>The PHY Loopback test verifies t<br>functionality. In this test, a p<br>at PHY level and is matched agai<br>disruptive test and cannot be ru                             | he PHY level loopback<br>acket is sent which loops back<br>nst the stored packet. It is a<br>n as a health monitoring test.          |

TestThermal : This test verifies the temperature reading from the sensor is below the yellow temperature threshold. It is a non-disruptive test and can be run as a health monitoring test. TestScratchRegister : The Scratch Register test monitors the health of application-specific integrated circuits (ASICs) by writing values into registers and reading back the values from these registers. It is a non-disruptive test and can be run as a health monitoring test. TestUnusedPortLoopback : This test verifies the PHY level loopback functionality for admin-down ports. In this test, a packet is sent which loops back at PHY level and is matched against the stored packet. It is a

non-disruptive test and can be run as a health monitoring test.

TestPortTxMonitoring :

This test monitors the TX counters of a connected interface. This test verifies if the connected port is able to send the packets or not. It is a non-disruptive test and can be run as a health monitoring test.

## show diagnostic events

To show the diagnostic event log for a switch, use the **show diagnostic events** command in privileged EXEC mode.

show diagnostic events switch {switch-number module {1 | 2 | 4} | all [event-type [error |
info | warning]]}

| Syntax Description | switch switch-number                                                                                           | Specifies the switch to be selected.                                                            |
|--------------------|----------------------------------------------------------------------------------------------------|-------------------------------------------------------------------------------------------------|
|                    | switch all                                                                                                    | Selects all the switches.                                                                       |
|                    | module                                                                                                    | Selects a module of the switch.                                                                 |
|                    | 1                                                                                                    | Displays diagnostic event logs for the C9400-LC-48U module.                                     |
|                    | 2                                                                                                    | Displays diagnostic event logs for the C9400-SUP-1 module.                                      |
|                    | 4                                                                                                    | Displays diagnostic event logs for the C9400-LC-48T module.                                     |
|                    | event-type                                                                                                    | (Optional) Displays the event log of a specific event type. The following are the valid values: |
|                    |                                                                                                    | • error : Displays the error type event logs.                                                   |
|                    |                                                                                                    | • info: Displays the information type event logs.                                               |
|                    |                                                                                                    | • warning : Displays the warning type event logs.                                               |
| Command Modes      | Privileged EXEC (#)                                                                                            |                                                                                                 |
| Command History    | Release                                                                                                    | Modification                                                                                    |
|                    | Cisco IOS XE Fuji 16.9.1                                                                                       | This command was introduced.                                                                    |
| Examples           | This example shows a sample output of t <b>2</b> command.                                                      | he show diagnostic events switch switch-number module                                           |
|                    | Device# show diagnostic events swi                                                                             | tch 1 module 2                                                                                  |
|                    | Diagnostic events (storage for 500<br>Number of events matching above cr<br>Event Type (ET): I - Info, W - War | events, 500 events recorded)<br>iteria = 500<br>ning, E - Error                                 |
|                    | Time Stamp ET [Card] Event                                                                                     | Message                                                                                         |
|                    |                                                                                                    | +Thermal Failed                                                                                 |

| 07/08                                                                                | 13:58:35.613  | Е | [1-2] | TestThermal | Failed |
|--------------------------------------------------------------------------------------|---------------|---|-------|-------------|--------|
| 07/08                                                                                | 14:00:05.614  | Е | [1-2] | TestThermal | Failed |
| 07/08                                                                                | 14:01:35.615  | Е | [1-2] | TestThermal | Failed |
| 07/08                                                                                | 14:03:05.616  | Е | [1-2] | TestThermal | Failed |
| 07/08                                                                                | 14:04:36.367  | Е | [1-2] | TestThermal | Failed |
| 07/08                                                                                | 14:06:06.368  | Е | [1-2] | TestThermal | Failed |
| 07/08                                                                                | 14:07:37.370  | Е | [1-2] | TestThermal | Failed |
| 07/08                                                                                | 14:09:07.371  | Е | [1-2] | TestThermal | Failed |
| 07/08                                                                                | 14:10:38.372  | Е | [1-2] | TestThermal | Failed |
| 07/08                                                                                | 14:12:10.873  | Е | [1-2] | TestThermal | Failed |
| 07/08                                                                                | 14:13:41.374  | Е | [1-2] | TestThermal | Failed |
| <outpu< td=""><td>ut truncated&gt;</td><td></td><td></td><td></td><td></td></outpu<> | ut truncated> |   |       |             |        |

### show diagnostic result

To show the diagnostic test result information, use the **show diagnostic result** command in privileged EXEC mode.

show diagnostic result switch { switch-numbermodule  $\{1 \mid 2 \mid 4\}$  [detail | failure [detail] | test { test-id | all } [detail] | xml] | all [all [detail | failure [detail]] }

| Syntax Description | switch switch-number                   | Specifies the switch to be selected.                                                                                   |
|--------------------|----------------------------------------|----------------------------------------------------------------------------------------------------|
|                    | module                                 | Selects a module of the switch.                                                                                        |
|                    | 1                                      | Displays the diagnostic test results for the module C9400-LC-48U.                                                      |
|                    | 2                                      | Displays the diagnostic test results for the module C9400-SUP-1.                                                       |
|                    | 4                                      | Displays the diagnostic test results for the module C9400-LC-48T.                                                      |
|                    | detail                                 | (Optional) Displays the detailed test results.                                                                         |
|                    | failure                                | (Optional) Displays the failed test results.                                                                           |
|                    | test test-id                           | (Optional) Displays the diagnostic test results for the selected test ID or test name or list of test IDs of a module. |
|                    | test all                               | (Optional) Displays the diagnostic test results for all the tests of a module.                                         |
|                    | xml                                    | (Optional) Displays the test results in XML format.                                                                    |
|                    | switch all [all]                       | • <b>switch all</b> —Displays the diagnostic test results for all the switches.                                        |
|                    |                                        | • (Optional) <b>all</b> —Displays the diagnostic test results for all the cards of all the switches.                   |
| Command Modes      | Privileged EXEC (#)                    |                                                                                                    |
| Command History    | Release                                | Modification                                                                                                    |
|                    | Cisco IOS XE Fuji 16.9.1               | This command was introduced.                                                                                           |
| Examples           | This example displays sample output of | the show diagnostic result switch switch-number module                                                                 |

4 [failure [detail]] command:

```
Device# show diagnostic result switch 1 module 4 failure detail
Current bootup diagnostic level: minimal
switch 1, module 4: SerialNo : JAE204700PH
Overall Diagnostic Result for switch 1, module 4 : PASS
Diagnostic level at card bootup: minimal
Test results: (. = Pass, F = Fail, U = Untested)
```

This example displays sample output for the **show diagnostic result switch** *switch-number* **module 4** [detail] command.

```
Device# show diagnostic result switch 1 module 4 detail
Current bootup diagnostic level: minimal
switch 1, module 4: SerialNo : JAE204700PH
 Overall Diagnostic Result for switch 1, module 4 : PASS
 Diagnostic level at card bootup: minimal
 Test results: (. = Pass, F = Fail, U = Untested)
  1) TestGoldPktLoopback:
  Port 1 2 3 4 5 6 7 8 9 10 11 12 13 14 15 16 17 18 19 20 21 22 23 24
      Port 25 26 27 28 29 30 31 32 33 34 35 36 37 38 39 40 41 42 43 44 45 46 47 48
      Error code -----> 3 (DIAG SKIPPED)
       Total run count ----> 0
       Last test testing type -----> n/a
       Last test execution time ----> n/a
       First test failure time ----> n/a
       Last test failure time -----> n/a
       Last test pass time ----> n/a
```

2) TestPhyLoopback:

Total failure count ----> 0 Consecutive failure count ---> 0

| Port | 1  | 2                    | 3                    | 4                  | 5               | 6           | 7    | 8        | 9    | 10 | 11          | 12            | 13           | 14    | 15   | 16  | 17 | 18 | 19 | 20 | 21 | 22 | 23 | 24 |
|------|----|----------------------|----------------------|--------------------|-----------------|-------------|------|----------|------|----|-------------|---------------|--------------|-------|------|-----|----|----|----|----|----|----|----|----|
|      | U  | U                    | U                    | U                  | U               | U           | U    | U        | U    | U  | U           | U             | U            | U     | U    | U   | U  | U  | U  | U  | U  | U  | U  | U  |
| Port | 25 | 26                   | 27                   | 28                 | 29              | 30          | 31   | 32       | 33   | 34 | 35          | 36            | 37           | 38    | 39   | 40  | 41 | 42 | 43 | 44 | 45 | 46 | 47 | 48 |
|      | U  | U                    | U                    | U                  | U               | U           | U    | U        | U    | U  | U           | U             | U            | U     | U    | U   | U  | U  | U  | U  | U  | U  | U  | U  |
|      | F  | Erro<br>Pota<br>Last | or d<br>al 1<br>t te | code<br>run<br>est | e<br>cou<br>tes | unt<br>stir | <br> | <br>-ype | <br> |    | ><br>><br>> | 3<br>0<br>n/a | (DI <i>I</i> | \G_\$ | SKII | PEI | )  |    |    |    |    |    |    |    |

```
Last test execution time ----> n/a
First test failure time -----> n/a
Last test failure time -----> n/a
Last test pass time -----> n/a
Total failure count ----> 0
Consecutive failure count ---> 0
```

3) TestThermal -----> .

```
Error code -----> 0 (DIAG_SUCCESS)
Total run count -----> 1771
Last test testing type -----> Health Monitoring
Last test execution time ----> Jul 09 2018 03:06:53
First test failure time ----> n/a
Last test failure time ----> n/a
Last test pass time ----> Jul 09 2018 03:06:53
Total failure count ---> 0
Consecutive failure count ---> 0
```

4) TestScratchRegister -----> .

```
Error code -----> 0 (DIAG_SUCCESS)
Total run count -----> 1771
Last test testing type -----> Health Monitoring
Last test execution time ----> Jul 09 2018 03:06:53
First test failure time ----> n/a
Last test failure time ----> n/a
Last test pass time -----> Jul 09 2018 03:06:53
Total failure count ----> 0
Consecutive failure count ---> 0
```

5) TestUnusedPortLoopback:

| Port | 1  | 2  | 3  | 4  | 5  | 6  | 7  | 8  | 9  | 10 | 11 | 12 | 13 | 14 | 15 | 16 | 17 | 18 | 19 | 20 | 21 | 22 | 23 | 24    |
|------|----|----|----|----|----|----|----|----|----|----|----|----|----|----|----|----|----|----|----|----|----|----|----|-------|
|      | U  | U  | U  | U  | U  | U  | U  | U  | U  | U  | U  | U  | U  | U  | U  | U  | U  | U  | U  | U  | U  | U  | U  | U     |
| Port | 25 | 26 | 27 | 28 | 29 | 30 | 31 | 32 | 33 | 34 | 35 | 36 | 37 | 38 | 39 | 40 | 41 | 42 | 43 | 44 | 45 | 46 | 47 | 48    |
|      | U  | U  | U  | U  | U  | U  | U  | U  | U  | U  | U  | U  | U  | U  | U  | U  | U  | U  | U  | U  | U  | U  | U  | <br>U |

```
Error code ------> 3 (DIAG_SKIPPED)
Total run count -----> 0
Last test testing type -----> n/a
Last test execution time ----> n/a
First test failure time ----> n/a
Last test failure time ----> n/a
Last test pass time -----> n/a
Total failure count ----> 0
Consecutive failure count ---> 0
```

6) TestPortTxMonitoring:

| Port | 1  | 2  | 3  | 4  | 5  | 6  | 7  | 8  | 9  | 10 | 11 | 12 | 13 | 14 | 15 | 16 | 17 | 18 | 19 | 20 | 21 | 22 | 23 | 24 |
|------|----|----|----|----|----|----|----|----|----|----|----|----|----|----|----|----|----|----|----|----|----|----|----|----|
|      | •  | U  | U  | U  | U  | U  | U  | U  | U  | U  | U  | U  | U  | U  | U  | U  | U  | U  | U  | U  | U  | U  | U  | U  |
| Port | 25 | 26 | 27 | 28 | 29 | 30 | 31 | 32 | 33 | 34 | 35 | 36 | 37 | 38 | 39 | 40 | 41 | 42 | 43 | 44 | 45 | 46 | 47 | 48 |

```
Error code ------> 0 (DIAG_SUCCESS)
Total run count -----> 2146
Last test testing type -----> Health Monitoring
Last test execution time ----> Jul 09 2018 03:07:08
First test failure time ----> n/a
Last test failure time ----> n/a
Last test pass time -----> Jul 09 2018 03:07:08
Total failure count ----> 0
Consecutive failure count ---> 0
```

Device# show diagnostic result switch 1 module 4 test 3

This example displays sample output for the **show diagnostic result switch** *switch-number* **module 4** [test [test-id]] command.

Current bootup diagnostic level: minimal Test results: (. = Pass, F = Fail, U = Untested) 3) TestThermal ----> . Switch#show diagnostic result switch 1 module 4 test 3 detail ? Output modifiers <cr> <cr>> Switch#show diagnostic result switch 1 module 4 test 3 detail Current bootup diagnostic level: minimal Test results: (. = Pass, F = Fail, U = Untested) 3) TestThermal ----> . Error code -----> 0 (DIAG SUCCESS) Total run count ----> 1772 Last test testing type ----> Health Monitoring Last test execution time ----> Jul 09 2018 03:08:23 First test failure time ----> n/a Last test failure time ----> n/a Last test pass time ----> Jul 09 2018 03:08:23 Total failure count ----> 0

This example displays sample output for the **show diagnostic result switch***-number* **module 4** [**xml**] command.

Device# show diagnostic result switch 1 module 4 xml Current bootup diagnostic level: minimal <?xml version="1.0" ?><diag> <diag\_results> <diag\_info> This file report diag test results

Consecutive failure count ---> 0

```
</diag info>
<diag_card_result>
<result overall result="DIAG PASS" new failure="FALSE" diag level="DIAG LEVEL MINIMAL" />
<card name="switch 1, module 4" index="3198" serial no="JAE204700PH" >
<card no>
9
</card no>
<total_port>
48
</total_port>
<test name="TestGoldPktLoopback" >
<test result>
<portmask>
<per port result result="DIAG RESULT UNKNOWN" port="1" />
<pre_port_result result="DIAG_RESULT_UNKNOWN" port="2" />
cper_port_result result="DIAG_RESULT_UNKNOWN" port="3" />
<per_port_result result="DIAG_RESULT_UNKNOWN" port="4" />
<per_port_result result="DIAG_RESULT_UNKNOWN" port="5" />
<per port result result="DIAG RESULT UNKNOWN" port="6" />
result result="DIAG RESULT UNKNOWN" port="7" />
<pre_port_result result="DIAG_RESULT_UNKNOWN" port="8" />
<per_port_result result="DIAG_RESULT_UNKNOWN" port="9" />
<per_port_result result="DIAG_RESULT_UNKNOWN" port="10" />
cper_port_result result="DIAG_RESULT_UNKNOWN" port="11" />
result result="DIAG RESULT UNKNOWN" port="12" />
<per_port_result result="DIAG_RESULT_UNKNOWN" port="13" />
```

<Output truncated>

## show diagnostic simulation failure

To display the diagnostic failure simulation information for a card on a switch, use the **show diagnostic simulation failure** command in privileged EXEC mode.

show diagnostic simulation failure switch { switch-number module {1 | 2 | 4} | all [all] }

| Syntax Description | switch switch-number                                                                           | Specifies the switch to be selected.                                                                      |  |  |
|--------------------|------------------------------------------------------------------------------------------------|----------------------------------------------------------------------------------------------------|--|--|
|                    | module                                                                                         | Selects a module of the switch.                                                                           |  |  |
|                    | 1Displays diagnostic failure sim<br>the C9400-LC-48U module.                                   |                                                                                                    |  |  |
|                    | 2                                                                                              | Displays diagnostic failure simulation information for the C9400-SUP-1 module.                            |  |  |
|                    | 4                                                                                              | Displays diagnostic failure simulation information for the C9400-LC-48T module.                           |  |  |
|                    | switch all [all]                                                                               | • switch all—Selects all the switches.                                                                    |  |  |
|                    |                                                                                                | • (Optional) <b>all</b> —Displays all the diagnostic failure simulation information for all the switches. |  |  |
| Command Modes      | Privileged EXEC (#)                                                                            |                                                                                                    |  |  |
| Command History    | Release                                                                                        | Modification                                                                                              |  |  |
|                    | Cisco IOS XE Fuji 16.9.1                                                                       | This command was introduced.                                                                              |  |  |
| Examples           | This example shows sample output of the show diagnostic simulation failure switch all command: |                                                                                                    |  |  |
|                    | Device# show diagnostic simulatio                                                              | n failure switch all                                                                                      |  |  |
|                    | There is no test failure simulati                                                              | on installed.                                                                                             |  |  |

## show diagnostic schedule

To display the diagnostic schedule information for a card on a switch, use the **show diagnostic schedule** command in privileged EXEC mode.

show diagnostic schedule switch {switch-number module {1 | 2 | 4} | all [all]}

| Syntax Description | switch switch-number                                      | Specifies the switch to be selected.                                                                                                    |
|--------------------|-----------------------------------------------------------|----------------------------------------------------------------------------------------------------|
|                    | module                                                    | Selects a module of the switch.                                                                                                    |
|                    | 1                                                         | Displays diagnostic schedule information for the C9400-LC-48U module.                                                                                                    |
|                    | 2                                                         | Displays diagnostic schedule information for the C9400-LC-48U module.         Displays diagnostic schedule information for the C9400-SUP-1 module.         Displays diagnostic schedule information for the C9400-LC-48T module.         • switch all—Selects all switches.         • (Optional)all—Displays all the diagnostic schedule information for all the switches. |
|                    | 4                                                         | Displays diagnostic schedule information for the C9400-LC-48T module.                                                                                                    |
|                    | switch all [all]                                          | • switch all—Selects all switches.                                                                                                    |
|                    |                                                           | • (Optional) <b>all</b> —Displays all the diagnostic schedule information for all the switches.                                                                                                    |
| Command Modes      | Privileged EXEC (#)                                       |                                                                                                    |
| Command History    | Release                                                   | Modification                                                                                                    |
|                    | Cisco IOS XE Fuji 16.9.1                                  | This command was introduced.                                                                                                    |
| Examples           | This example shows sample output of the <b>2</b> command: | show diagnostic schedule switch switch-number module                                                                                                    |
|                    | Device# show diagnostic schedule                          | switch 1 module 2                                                                                                    |
|                    | Current Time = 03:14:24 PDT Mon Ju                        | 1 9 2018                                                                                                    |
|                    | Diagnostic for switch 1, module 2                         | is not scheduled.                                                                                                    |
|                    |                                                           |                                                                                                    |

### show hw-module switch subslot

To display information for all the supported modules in the system and chassis location information, use the **show hw-module switch** *switch-number* **subslot** command in priviledged EXEC mode. To disable this feature, use the **no** form of this command.

show hw-module switch switch-number subslot
{slot/subslot|all{attribute|entity|oir|sensors[limits]|subblock|tech-support}}

noshow hw-module switch switch-number subslot
{slot/subslot|all{attribute|entity|oir|sensors[limits]|subblock|tech-support}}

| Syntax Description | switch number                             |                             | Specifies t   | the switch to access; valid values are 1 and 2. |
|--------------------|-------------------------------------------|-----------------------------|---------------|-------------------------------------------------|
|                    | subslot slot/subslot                      |                             | Specifies 1   | module slot or subslot number.                  |
|                    |                                           |                             | Valid valu    | es for slot are 1 to 4.                         |
|                    |                                           |                             | Valid valu    | e for subslot is 0.                             |
|                    | all                                       |                             | Selects all   | the supported modules in the subslot level.     |
|                    | attribute                                 |                             | Displays n    | nodule attribute information.                   |
|                    | entity                                    |                             | Displays e    | entity MIB details.                             |
|                    |                                           |                             | Note          | Not intended for production use.                |
|                    | oir                                       |                             | Displays c    | online insertion and removal (OIR) summary.     |
|                    | sensors                                   |                             | Displays e    | environmental sensor summary.                   |
|                    | limits                                    |                             | Displays s    | ensor limits.                                   |
|                    | subblock                                  |                             | Displays s    | ubblock details.                                |
|                    |                                           |                             | Note          | Not intended for production use.                |
|                    | tech-support                              |                             | Displays s    | subslot information for technical support.      |
| Command Default    | None                                      |                             |               |                                                 |
| Command Modes      | Priviledged EXEC (#)                      |                             |               |                                                 |
| Command History    | Release                                   | Modification                |               | -                                               |
|                    | Cisco IOS XE Fuji 16.9.1                  | This command wa introduced. | IS            | -                                               |
| Examples           | This example shows how the subslot level: | to obtain module at         | tribute infor | mation for switch 1 for all the modules in      |

Device# show hw-module switch 1 subslot all attribute

This example shows how to obtain module OIR information for switch 1 for all the modules in the subslot level:

Device# show hw-module switch 1 subslot all oir

This example shows how to obtain environmental sensor summary for switch 1 for all the modules in the subslot level:

Device# show hw-module switch 1 subslot all sensors

This example shows how to obtain sensory limits information for switch 1 for all modules in the subslot level:

Device# show hw-module switch 1 subslot all sensors limit

This example shows how to obtain subslot information for technical support for switch 1 for all modules in the subslot level:

Device# show hw-module switch 1 subslot all tech-support

### show logging onboard switch

To display the on-board failure logging (OBFL) information of a switch, use the **show logging onboard switch** command in privileged EXEC mode.

| Syntax Description                                                                                                    | switch-number                                                             | Switch for which OBFL information is displayed.                                                                                                    |
|----------------------------------------------------------------------------------------------------|---------------------------------------------------------------------------|----------------------------------------------------------------------------------------------------|
|                                                                                                    | active                                                                    | Displays OBFL information about the active switch.                                                                                                    |
|                                                                                                    | standby                                                                   | Displays OBFL information about the standby switch.                                                                                                    |
|                                                                                                    | RP                                                                        | Specifies the route processor (RP).                                                                                                    |
|                                                                                                    | slot                                                                      | Specifies the slot information.                                                                                                    |
|                                                                                                    | clilog                                                                    | Displays the OBFL commands that were entered on the standalone switch or specified stack members.                                                                                                    |
| counterDisplays the counter of the standalone switch or specific<br>members.environmentDisplays the unique device identifier (UDI) information<br>standalone switch or specified stack members. Also di | Displays the counter of the standalone switch or specified stack members. |                                                                                                    |
|                                                                                                    | environment                                                               | Displays the unique device identifier (UDI) information for the standalone switch or specified stack members. Also displays the product identification (PID), the version identification (VID), and the serial number for all the connected FRU devices.                        |
|                                                                                                    | message                                                                   | Displays the hardware-related system messages generated by the standalone switch or specified stack members.                                                                                                    |
|                                                                                                    | рое                                                                       | Displays the power consumption of the Power over Ethernet (PoE) ports on the standalone switch or specified stack members.                                                                                                    |
|                                                                                                    | state                                                                     | Displays the state of the standalone switch or specified stack members.                                                                                                    |
|                                                                                                    | status                                                                    | Displays the status of the standalone switch or specified stack members.                                                                                                    |
|                                                                                                    | temperature                                                               | Displays the temperature of the standalone switch or specified stack members.                                                                                                    |
|                                                                                                    | uptime                                                                    | Displays the time at which the standalone switch or specified stack<br>members start, the reason the standalone switch or specified<br>members restart, and the length of time the standalone switch or<br>specified stack members have been running since they last restarted. |

|                  | voltage                                                                                                    |                                                                                          | Displays the sy specified swite                                                                                                    | stem voltages of the standalone switch h stack members.                                                                                                    | or the                                                                                                |
|------------------|----------------------------------------------------------------------------------------------------|------------------------------------------------------------------------------------------|----------------------------------------------------------------------------------------------------|----------------------------------------------------------------------------------------------------|----------------------------------------------------------------------------------------------------|
|                  | continuous                                                                                                    |                                                                                          | (Optional) Disp                                                                                                    | plays the data in the continuous file.                                                                                                    |                                                                                                    |
|                  | detail                                                                                                    |                                                                                          | (Optional) Disp                                                                                                    | plays both the continuous and summary                                                                                                    | data.                                                                                                 |
|                  | summary                                                                                                    |                                                                                          | (Optional) Disp                                                                                                    | plays the data in the summary file.                                                                                                    |                                                                                                    |
|                  | start hh:mm:ss day m                                                                                                    | onth year                                                                                | (Optional) Disp<br>the time as a 2-<br>the colons (:), f<br>to 31. The mon<br>the full name o<br>three letters of<br>number, such a | plays the data from the specified time and<br>digit number for a 24-hour clock. Make<br>for example, 13:32:45. The range of day<br>th in upper case or lower case letters. Y<br>of the month, such as January or august,<br>the month, such as jan or Aug. The yea<br>as 2008. The range is from 1970 to 2099  | d date. Enter<br>e sure to use<br>y is from 1<br>ou can enter<br>or the first<br>r is a 4-digit<br>9. |
|                  | end hh:mm:ss day mo                                                                                                    | nth year                                                                                 | (Optional) Disp<br>the time as a 2-<br>the colons (:), f<br>to 31. The mon<br>the full name o<br>three letters of<br>number, such a | plays the data up to the specified time and<br>digit number for a 24-hour clock. Make<br>for example, 13:32:45. The range of day<br>th in upper case or lower case letters. Y<br>of the month, such as January or august,<br>the month, such as jan or Aug. The yea<br>as 2008. The range is from 1970 to 2099 | d date. Enter<br>e sure to use<br>y is from 1<br>ou can enter<br>or the first<br>r is a 4-digit<br>9. |
| Command Modes    | Priviledged EXEC (#)                                                                                                    |                                                                                          |                                                                                                    |                                                                                                    |                                                                                                    |
| Command History  | Release                                                                                                    | Modificatio                                                                              | n                                                                                                    | _                                                                                                    |                                                                                                    |
|                  | Cisco IOS XE Fuji<br>16.9.1                                                                                                    | This comma introduced.                                                                   | and was                                                                                                    | _                                                                                                    |                                                                                                    |
| Usage Guidelines | When OBFL is enabled<br>continuous file is circul<br>which is also known as<br>that the switch can writ                              | d, the switch rec<br>lar. When the co<br>a historical file<br>te newer data to           | cords the OBFL da<br>ontinuous file is fu<br>c. Creating the sun<br>it.                                                             | Ita in a continuous file that contains all<br>II, the switch combines the data into a s<br>nmary file frees up space in the continu                                                                                                    | the data. The<br>ummary file,<br>ous file so                                                          |
|                  | Use the <b>start</b> and <b>end</b> l                                                                                                | keywords to dis                                                                          | play the data colle                                                                                                    | ected only during a particular time period                                                                                                    | od.                                                                                                   |
| Examples         | This is a sample output                                                                                                    | t of the <b>show lo</b> g                                                                | gging onboard sv                                                                                                    | vitch 1 RP active message command:                                                                                                    |                                                                                                    |
|                  | Device# show loggin                                                                                                    | g onboard swi                                                                            | tch 1 RP active                                                                                                    | message                                                                                                    |                                                                                                    |
|                  | ERROR MESSAGE SUMMA                                                                                                    | <br>RY INFORMATIO                                                                        |                                                                                                    |                                                                                                    | -                                                                                                    |
|                  | MM/DD/YYYY HH:MM:SS                                                                                                    | Facility-Sev                                                                             | <br>-Name   Count                                                                                                    | Persistence Flag                                                                                                    | -                                                                                                    |
|                  | 07/06/2018 00:45:23<br>07/06/2018 00:19:57<br>07/07/2018 11:36:10<br>in TenGigabitEther<br>05/03/2018 05:49:57<br>from TenGigabitEth | <pre>%IOSXE-2-DIA %IOSXE-2-DIA %IOSXE-2-TRAM net1/2/0/5 %IOSXE-2-TRAM ernet1/2/0/7</pre> | GNOSTICS_FAILED<br>GNOSTICS_PASSED<br>NSCEIVER_INSERT                                                                               | ): >254 LAST Diagnostics Therma<br>): >254 LAST Diagnostics Fantra<br>ED: >254 LAST Transceiver modu<br>): 82 : LAST : Transceiver mod                                                                                                    | -<br>al failed<br>ay passed<br>le inserted<br>ule removed                                             |

>254 LAST SPA removed from subslot 14/0

```
07/06/2018 01:50:33 %IOSXE-2-SPA_INSERTED : >254 LAST SPA inserted in subslot 11/0
This is a sample output of the show logging onboard switch 1 slot 4 status command:
Device# show logging onboard switch 1 slot 4 status
_____
OBFL Application Status
                      _____
      _____
Application Uptime:
          Path: /obfl0/
          Cli enable status: enabled
Application Message:
          Path: /obfl0/
          Cli enable status: enabled
Application Voltage:
          Path: /obfl0/
          Cli enable status: enabled
Application Temperature:
          Path: /obfl0/
          Cli enable status: enabled
Application POE:
          Path: /obfl0/
          Cli enable status: enabled
Application Environment:
          Path: /obfl0/
          Cli enable status: enabled
Application Counter:
          Path: /obfl0/
          Cli enable status: enabled
Application Clilog:
          Path: /obfl0/
```

This is a sample output of the **show logging onboard switch 1 slot 4 state** command:

Device# show logging onboard switch 1 slot 4 state

Cli enable status: enabled

07/07/2018 08:20:36 %IOSXE-2-SPA REMOVED :

GREEN

#### **Related Commands**

| Command                   | Description                              |
|---------------------------|------------------------------------------|
| clear logging onboard     | Removes the OBFL data from flash memory. |
| hw-module logging onboard | Enables OBFL.                            |

### show platform pm l2bum-status

To display the global status of the Layer 2 Broadcast, Unicast, Muticast (BUM) traffic optimization use the **show platform pm l2bum-status** command in privileged EXEC mode.

#### show platform pm l2bum-status

| Syntax Description | pm             | Displays the plat | form port manager inform     | nation.             |
|--------------------|----------------|-------------------|------------------------------|---------------------|
|                    | l2bum-status   | Displays the Lay  | er 2 BUM traffic optimiza    | tion global status. |
| Command Default    | None           |                   |                              |                     |
| Command Modes      | Privileged EXE | C (#)             |                              |                     |
| Command History    | Release        |                   | Modification                 |                     |
|                    | Cisco IOS XE A | Amsterdam 17.2.x  | This command was introduced. |                     |

#### Example:

The following shows a sample ouput of the show platform pm l2bum-status command.

```
Device# show platform pm l2bum-status
Layer2 BUM SVL Optimization is Enabled Globally
```

## show platform pm l2bum-status vlan

To display the forwarding physical port count in a VLAN, use the **show platform pm l2bum-status vlan***vlan-id* command in privileged EXEC mode.

| show | platform | pm | l2bum-statusvlanvlan-id |
|------|----------|----|-------------------------|
|------|----------|----|-------------------------|

| Syntax Description | рт             | Displays the plat | form port manager information.             |     |
|--------------------|----------------|-------------------|--------------------------------------------|-----|
|                    | l2bum-status   | Displays the Lay  | er 2 BUM traffic optimization global state | us. |
|                    | vlanvlan-id    | Displays the forv | varding physical port count in vlan.       |     |
|                    |                | The VLAN ID ra    | ange is from 1 to 4093.                    |     |
| Command Default    | None           |                   |                                            |     |
| Command Modes      | Privileged EXE | CC (#)            |                                            |     |
| Command History    | Release        |                   | Modification                               |     |
|                    | Cisco IOS XE   | Amsterdam 17.2.x  | This command was introduced.               |     |
|                    |                |                   |                                            |     |

#### Example:

The following shows a sample ouput of the show platform pm l2bum-status vlan vlan-id command.

```
Device# show platform pm l2bum-status vlan 1
Vlan Physical port forwarding count
```

### show platform software fed

To display the per port SDP/LMP control packet exchange history between FED and Network Interface Manager (NIF Mgr) software processes, use the **show platform software fed** command in privileged EXEC mode.

| Syntax Description | <pre>switch {switch-number   active   standby}</pre>                                        | Displays information about the switc                                                                                                    | ch. You have the following options:                                               |  |  |  |
|--------------------|---------------------------------------------------------------------------------------------|----------------------------------------------------------------------------------------------------|-----------------------------------------------------------------------------------|--|--|--|
|                    |                                                                                             | • active—Displays information re                                                                                                    | elating to the active switch.                                                     |  |  |  |
|                    |                                                                                             | • standby—Displays information                                                                                                    | relating to the standby switch, if available.                                     |  |  |  |
|                    |                                                                                             | Note This keyword is no                                                                                                    | t supported.                                                                      |  |  |  |
|                    | fss                                                                                         | Specifies information about Front Side Stacking (FSS).                                                                                                    |                                                                                   |  |  |  |
|                    | counters                                                                                    | Displays the number of TX and RX packets of SDP, LMP, OOB1/2, EMP and LOOPBACK types.                                                                                                    |                                                                                   |  |  |  |
|                    | interface-counters                                                                          | Displays the number of TX and RX packets for all the interfaces. You can filter the output to display for a particular SVL interface using the <b>interface-counters interface</b> { <i>interface-type interface-number</i> } command.                             |                                                                                   |  |  |  |
|                    | Imp-packets                                                                                 | Displays details of LMP packet transactions between FED and NIF Manager for all the SVL interfaces. You can filter the output to display for a particular SVL interface using the <b>Imp-packets interface</b> { <i>interface-type interface-number</i> } command. |                                                                                   |  |  |  |
|                    | sdp-packets                                                                                 | Displays details of SDP packets transmitted between FED and NIF Manager for all the SVL interfaces.                                                                                                    |                                                                                   |  |  |  |
| Command Default    | None                                                                                        |                                                                                                    |                                                                                   |  |  |  |
| Command Modes      | Privileged EXEC (#)                                                                         |                                                                                                    |                                                                                   |  |  |  |
| Command History    | Release                                                                                     | Modification                                                                                                    |                                                                                   |  |  |  |
|                    | Cisco IOS XE Gibraltar 10                                                                   | 6.10.1 This command was introduced.                                                                                                    |                                                                                   |  |  |  |
| Usage Guidelines   | By default, the output of s<br>packet cache count of 10.<br><b>platform software fed sv</b> | show platform software fed switch ac<br>You can set the packet cache count per<br>vitch command.                                                                                                    | etive fss sdp-packets command displays a r port to a maximum of 600 using the set |  |  |  |

#### Example

The following is sample output from the **show platform software fed switch active fss lmp-packets interface***interface-type interface-number* command.

 ${\tt Device}\#$  show platform software fed switch active fss lmp-packets interface fortygigabitethernet1/0/1

```
Interface: fortygigabitethernet1/0/1 IFID:0x1d
FED FSS LMP packets max 10:
FED --> Nif Mgr
Timestamp Local Peer Seq
LPN LPN Num
```

| Tue | Sep | 18 | 12:45:13 | 2018 | 11 | 11 | 4329 |
|-----|-----|----|----------|------|----|----|------|
| Tue | Sep | 18 | 12:45:14 | 2018 | 11 | 11 | 4330 |

The following is sample output from the **show platform software fed switch active fss sdp-packets** command.

Device# show platform software fed switch active fss sdp-packets FED FSS SDP packets max 10:

| Timestamp |    |   |          |      | Src Mac        | Dst Mac.       | Seq Num |
|-----------|----|---|----------|------|----------------|----------------|---------|
| Thu O     | ct | 4 | 05:54:04 | 2018 | e4aa:5d54:8aa8 | ffff:fff:fff   | 262     |
| Thu O     | ct | 4 | 05:54:08 | 2018 | e4aa:5d54:8aa8 | ffff:ffff:ffff | 263     |
| Thu O     | ct | 4 | 05:54:12 | 2018 | e4aa:5d54:8aa8 | ffff:ffff:ffff | 264     |

### The following is sample output from the **show platform software fed switch active fss counters** command.

| FSS  | Pa | cket Counters |      |         |        |
|------|----|---------------|------|---------|--------|
|      |    | SDP           |      | LMP     |        |
| ТΧ   |    | RX            | TX   |         | RX     |
| 1493 | 3  | 1494          | 4988 | }       | 4988   |
|      |    | OOB1          |      | OOB2    |        |
| ΤX   | I  | RX            | TX   |         | RX     |
| 22   |    | 8             | 1348 | 158     | 133833 |
|      |    | EMP           |      |         |        |
| ΤX   |    | RX            |      | LOOPBAC | K      |
| 0    |    |               | 0    | 71      |        |

Device# show platform software fed switch active fss counters

The following is sample output from the **show platform software fed switch active fss interface-counters interface** *interface-type interface-number* command.

 ${\tt Device}\#$  show platform software fed switch active fss interface-counters fortygigabitethernet1/0/1

| Related Commands | Command                          | Description                                                      |
|------------------|----------------------------------|------------------------------------------------------------------|
|                  | set platform software fed switch | Configures the per port packet cache count for an SVL interface. |

## show platform software fed switch fss bum-opt summary

To display the Front Side Stacking (FSS) BUM traffic optimization information, use the **show platform software fed switch fss bum-opt summary** command in privileged EXEC mode.

show platformsoftwarefedswitch { switch-number | active | standby } { fssbum-optsummary

| Syntax Description | <b>switch</b> { <i>switch-number</i> | Displays information about the sy                                                                                                    | witch. You have the following options: |  |
|--------------------|--------------------------------------|----------------------------------------------------------------------------------------------------|----------------------------------------|--|
|                    | active   standby}                    | <ul> <li><i>switch-number</i>—Specifies the switch number. The available switch numbers are 1 and 2.</li> <li>active —Displays information relating to the active switch.</li> <li><i>standby</i>—Displays information relating to the standby switch, if available.</li> </ul> |                                        |  |
|                    |                                      |                                                                                                    |                                        |  |
|                    |                                      |                                                                                                    |                                        |  |
|                    | fss Displays front side stacking (FS |                                                                                                    | ) information.                         |  |
|                    | bum-opt                              | Displays FSS BUM traffic optimization info.                                                                                                    |                                        |  |
|                    | summary                              | Displays FSS BUM traffic optimization summary.                                                                                                    |                                        |  |
| Command Default    | None                                 |                                                                                                    |                                        |  |
| Command Modes      | Privileged EXEC (#)                  |                                                                                                    |                                        |  |
| Command History    | Release                              | Modification                                                                                                    | -                                      |  |
|                    | Cisco IOS XE Amsterdam 1             | 7.2.x This command was introduced.                                                                                                    | -                                      |  |
|                    | Example:                             |                                                                                                    | -                                      |  |

The following is a sample ouput for the **show platform software fed switch 1 fss bum-opt summary** command:

### show platform software I2\_svl\_bum forwarding-manager switch

To display the forwarding-manager Layer 2 BUM traffic optimization information for a switch, use the **show platform software l2\_svl\_bum forwarding-manager switch** command in privileged EXEC mode.

#### show platform

 $softwarel2\_svl\_bumforwarding-managerswitch \{ switch-number | active | standby \} \{ F0 \{ vlanvlan-id | R0 \{ entries \} \} \}$ 

| Syntax Description | <pre>switch {switch-number   active I   standby}</pre>                | <ul> <li>Displays information about the switch. You have the following options:</li> <li><i>switch-number</i>—Specifies the switch number. The range is 1 to 16.</li> </ul>                                                                                                    |  |  |
|--------------------|-----------------------------------------------------------------------|----------------------------------------------------------------------------------------------------|--|--|
|                    |                                                                       |                                                                                                    |  |  |
|                    |                                                                       | • <b>active</b> —Displays information relating to the active switch.                                                                                                    |  |  |
|                    |                                                                       | <ul> <li>standby—Displays information relating to the standby switch, if available.</li> <li>F0—Displays information about Embedded-Service-Processor slot 0.</li> <li>vlan <i>vlan-id</i>—Specifies the VLAN ID<br/>The VLAN ID ranges from 1 to 65535.</li> <li>R0—Displays information about the Route-Processor (RP) slot 0.</li> </ul> |  |  |
|                    | F0vlan vlan-id                                                        |                                                                                                    |  |  |
|                    |                                                                       |                                                                                                    |  |  |
|                    |                                                                       |                                                                                                    |  |  |
|                    | R0entries                                                             |                                                                                                    |  |  |
|                    | • entries—Displays the SVL link optimization entry for VLAN.          |                                                                                                    |  |  |
| Command Default    | None                                                                  |                                                                                                    |  |  |
| Command Modes      | Privileged EXEC (#)                                                   |                                                                                                    |  |  |
| Command History    | Release                                                               | Modification                                                                                                    |  |  |
|                    | Cisco IOS XE Amsterdam 17.2.x                                         | This command was introduced.                                                                                                    |  |  |
|                    | Example:                                                              |                                                                                                    |  |  |
|                    | The following is a sample ouput for switch active F0 vlan vlan-id cor | or the <b>show platform software l2_svl_bum forwarding-manager</b> mmand:                                                                                                    |  |  |
|                    |                                                                       |                                                                                                    |  |  |

| Vlan | Vlan opt_state | Global opt state |
|------|----------------|------------------|
| 200  | Opt_ON         | Opt_ON           |

The following is a sample ouputs for the **show platform software l2\_svl\_bum forwarding-manager switch active R0 entries** command:

| Vlan | Vlan_opt_state | Global_opt_state |
|------|----------------|------------------|
|      |                |                  |
| 1    | Opt OFF        | Opt ON           |
| 200  | Opt ON         | Opt ON           |

### show platform software nif-mgr switch

To display the control packet exchange history between the Network Interface Manager software process (NIF Mgr) and the StackWise Virtual Link (SVL) interfaces, use the **show platform software nif-mgr switch** command in privileged EXEC mode.

**show platform software nif-mgr switch** {*switch-number* | **active** | **standby**} **R0**{**counters** [**lpn** *lpn-index*] | **packets** [**lpn** *lpn-index*] | **switch-info**}

show platform software nif-mgr switch {switch-number | active | standby}
R0counters{slotslot-number }{port port-number }packets{slotslot-number }{port port-number }
{switch-info}

| Syntax Description | <pre>switch {switch-number   active   standby}</pre>                                                                                                    | Displays information about the switch. You have the following options:<br>• <i>switch-number</i> .                |  |  |  |
|--------------------|----------------------------------------------------------------------------------------------------|----------------------------------------------------------------------------------------------------|--|--|--|
|                    | <ul> <li>active — Displays information relating to the active switch.</li> <li>standby— Displays information relating to the standby switch, if available</li> </ul> |                                                                                                    |  |  |  |
|                    |                                                                                                    |                                                                                                    |  |  |  |
|                    |                                                                                                    | <b>Note</b> This keyword is not supported.                                                                        |  |  |  |
|                    | <b>R0</b> Displays information about the Route Processor (RP) slot 0.                                                                                                |                                                                                                    |  |  |  |
|                    | countersDisplays the number of TX and RX packets of LMP and SDP type.                                                                                                |                                                                                                    |  |  |  |
|                    | <b>lpn</b> <i>lpn-index</i> Specifies the local port number (LPN). The range is 1 to 96.                                                                             |                                                                                                    |  |  |  |
|                    | Use the <b>show platform software nif-mgr switch active R0 switch-info</b> command for information about <i>lpn-index</i> .                                          |                                                                                                    |  |  |  |
|                    | packetsDisplays the details of TX and RX packets of LMP and SDP type.                                                                                                |                                                                                                    |  |  |  |
|                    | <b>switch-info</b> Displays information about NIF Manager operational database.                                                                                      |                                                                                                    |  |  |  |
| Command Default    | None                                                                                                    |                                                                                                    |  |  |  |
| Command Modes      | Privileged EXEC (#)                                                                                                    |                                                                                                    |  |  |  |
| Command History    | Release                                                                                                    | Modification                                                                                                    |  |  |  |
|                    | Cisco IOS XE Gibraltar 16.10.1 This command was introduced.                                                                                                    |                                                                                                    |  |  |  |
| Usage Guidelines   | The output of the <b>show platform software nif-mgr switch active R0 counters</b> command displays counters for LMP and SDP packets that are transmitted.            |                                                                                                    |  |  |  |
|                    | The output of the <b>show pla</b> SVL links details and the p                                                                                                    | tform software nif-mgr switch active R0 switch-info command displays the rotocol flap count on each of the links. |  |  |  |
|                    | • LMP to FED                                                                                                    |                                                                                                    |  |  |  |

- SDP to FED
- FED to LMP
- FED to SDP
- Stack Manager to SDP
- SDP to Stack Manager

The output of the **show platform software nif-mgr switch active R0 packets** command displays the timestamp details of the LMP and SDP packets transmitted.

- Timestamp of last 10 LMP frames from FED
- · Timestamp of last 10 LMP frames to FED
- Timestamp of last 10 SDP frames from Stack manager
- · Timestamp of last 10 SDP frames to Stack manager

By default, the packet cache count per SVL port during bootup is 10. To set the packet cache count per port, use the **set platform software nif-mgr switch** command.

#### Example

The following is sample output from the **show platform software nif-mgr switch active R0 counters** command.

Device# show platform software nif-mgr switch active R0 counters NIF Manager Counters Counters: \*\*\*\*\* Stack Link : 1 FED to NIF Mar -----Number of LMP RX Packets : 749 NIF Mgr to FED \_\_\_\_\_ Number of LMP TX Packets : 758 Stack Link : 2 \_\_\_\_\_ FED to NIF Mgr \_\_\_\_\_ Number of LMP RX Packets : 0 NIF Mgr to FED Number of LMP TX Packets : 0 NIF Mgr to Stack Mgr \_\_\_\_\_ Number of SDP Success Packets - 1854 Number of SDP Fail Packets - 0 Stack Mgr to NIF Mgr Number of SDP Success Packets - 1850 Number of SDP Fail Packets - 0

The following is sample output from the **show platform software nif-mgr switch active R0 counters Ipn** *lpn-index* command.

The following is sample output from the **show platform software nif-mgr switch active R0 packets** command.

Device# show platform software nif-mgr switch active R0 packets NIF manager packets max 10:

```
Stack Link : 1
LMP
 _____
FED->
Nif Mgr
                                                           Local Peer
Timestamp
                                                                                           Sea
                                                            LPN LPN
                                                                                          Num
_____

        Wed Jun 20
        02:20:49
        2018
        3
        3
        1050

        Wed Jun 20
        02:20:50
        2018
        3
        3
        1051

        Wed Jun 20
        02:20:41
        2018
        3
        3
        1042

        Wed Jun 20
        02:20:42
        2018
        3
        3
        1043

        Wed Jun 20
        02:20:42
        2018
        3
        3
        1044

        Wed Jun 20
        02:20:44
        2018
        3
        3
        1045

                                                                                        1045
                                                                      3 1046
3 1047
3 1048
3 1049
Wed Jun 20 02:20:45 2018
                                                        3
Wed Jun 20 02:20:46 2018
                                                        3
Wed Jun 20 02:20:47 2018
                                                         3
3
Wed Jun 20 02:20:48 2018
Nif Mgr->
FED
                                          Local Peer Seq
Timestamp
                                                                                       Num
                                                          LPN LPN
 _____

        Wed Jun 20 02:20:49 2018
        3
        3
        1050

        Wed Jun 20 02:20:50 2018
        3
        3
        1051

        Wed Jun 20
        02:20:49
        2010
        5
        5

        Wed Jun 20
        02:20:50
        2018
        3
        3

        Wed Jun 20
        02:20:41
        2018
        3
        3

        Wed Jun 20
        02:20:42
        2018
        3
        3

        Wed Jun 20
        02:20:42
        2018
        3
        3

        Wed Jun 20
        02:20:43
        2018
        3
        3

        Wed Jun 20
        02:20:44
        2018
        3
        3

                                                                                        1042
                                                                                        1043
                                                                                           1044
                                                                                         1045
                                                         3
                                                                         3
Wed Jun 20 02:20:45 2018
                                                                                         1046
                                                                         3
Wed Jun 20 02:20:46 2018
                                                         3
                                                                                        1047

        Wed Jun 20 02:20:47 2018
        3
        3
        1047

        Wed Jun 20 02:20:48 2018
        3
        3
        1048

SDP
 _____
Nif Mgr->
Stack Mgr
Timestamp
                                                            Src Mac
                                                                                       Dst Mac
                                                                                                                    Seq Num
 _____
Wed Jun 20 02:20:40 2018
                                                         40ce:2499:aa90 ffff:ffff:ffff 320
```

| Wed Jun 20 02:20:44 2018                                                                                                    | 40ce:2499:aa90 ffff:ffff:ffff 321                                                                                                    |       |
|----------------------------------------------------------------------------------------------------|----------------------------------------------------------------------------------------------------|-------|
| Wed Jun 20 02:20:48 2018                                                                                                    | 40ce:2499:aa90 ffff:ffff:ffff 322                                                                                                    |       |
| Wed Jun 20 02:20:12 2018                                                                                                    | 40ce:2499:aa90 ffff:ffff:ffff 313                                                                                                    |       |
| Wed Jun 20 02:20:16 2018                                                                                                    | 40ce:2499:aa90 ffff:ffff:ffff 314                                                                                                    |       |
| Wed Jun 20 02:20:20 2018                                                                                                    | 40ce:2499:aa90 ffff:ffff:ffff 315                                                                                                    |       |
| Wed Jun 20 02:20:24 2018                                                                                                    | 40ce:2499:aa90 ffff:ffff:ffff 316                                                                                                    |       |
| Wed Jun 20 02:20:28 2018                                                                                                    | 40ce:2499:aa90 ffff:ffff:ffff 317                                                                                                    |       |
| Wed Jun 20 02:20:32 2018                                                                                                    | 40ce:2499:aa90 ffff:ffff:ffff 318                                                                                                    |       |
| Wed Jun 20 02:20:36 2018                                                                                                    | 40ce:2499:aa90 ffff:ffff:ffff 319                                                                                                    |       |
|                                                                                                    |                                                                                                    |       |
| Stack Mgr->                                                                                                    |                                                                                                    |       |
| Nif Mgr                                                                                                    |                                                                                                    |       |
|                                                                                                    |                                                                                                    |       |
| Timestamp                                                                                                    | Src Mac Dst Mac Seq Num                                                                                                    | ı     |
| Timestamp                                                                                                    | Src Mac Dst Mac Seq Num                                                                                                    | າ<br> |
| Timestamp<br>Wed Jun 20 02:20:17 2018                                                                                                    | Src Mac Dst Mac Seq Num<br>40ce:2499:a9d0 ffff:ffff:ffff 310                                                                                                    | 1<br> |
| Timestamp<br>                                                                                                    | Src Mac         Dst Mac         Seq Num           40ce:2499:a9d0         ffff:ffff:ffff         310           40ce:2499:a9d0         ffff:ffff:ffff         311                                                                                                    | 1<br> |
| Timestamp<br>Wed Jun 20 02:20:17 2018<br>Wed Jun 20 02:20:21 2018<br>Wed Jun 20 02:20:25 2018                                                                                                    | Src Mac         Dst Mac         Seq Num           40ce:2499:a9d0         ffff:ffff:ffff         310           40ce:2499:a9d0         ffff:ffff:ffff         311           40ce:2499:a9d0         ffff:ffff:ffff         312                                                                                                    | 1<br> |
| Timestamp<br>Wed Jun 20 02:20:17 2018<br>Wed Jun 20 02:20:21 2018<br>Wed Jun 20 02:20:25 2018<br>Wed Jun 20 02:20:29 2018                                                                                                    | Src Mac         Dst Mac         Seq Num           40ce:2499:a9d0         ffff:ffff:ffff         310           40ce:2499:a9d0         ffff:ffff:ffff         311           40ce:2499:a9d0         ffff:ffff:ffff         312           40ce:2499:a9d0         ffff:ffff:ffff         312                                                                                                    | 1<br> |
| Timestamp<br>Wed Jun 20 02:20:17 2018<br>Wed Jun 20 02:20:21 2018<br>Wed Jun 20 02:20:25 2018<br>Wed Jun 20 02:20:29 2018<br>Wed Jun 20 02:20:33 2018                                                                                                    | Src Mac         Dst Mac         Seq Num           40ce:2499:a9d0         ffff:ffff:ffff         310           40ce:2499:a9d0         ffff:ffff:ffff         311           40ce:2499:a9d0         ffff:ffff:ffff         312           40ce:2499:a9d0         ffff:ffff:ffff         312           40ce:2499:a9d0         fff:ffff:ffff         313           40ce:2499:a9d0         fff:ffff:ffff         313           40ce:2499:a9d0         ffff:ffffff         314                                                            | 1     |
| Timestamp<br>Wed Jun 20 02:20:17 2018<br>Wed Jun 20 02:20:21 2018<br>Wed Jun 20 02:20:25 2018<br>Wed Jun 20 02:20:29 2018<br>Wed Jun 20 02:20:33 2018<br>Wed Jun 20 02:20:37 2018                                                                                     | Src Mac         Dst Mac         Seq Num           40ce:2499:a9d0         ffff:ffff:ffff         310           40ce:2499:a9d0         ffff:ffff:ffff         311           40ce:2499:a9d0         ffff:ffffffff         312           40ce:2499:a9d0         ffff:fffffffffffffffff         312           40ce:2499:a9d0         ffff:ffffffffffffffffffffffffffffffff                                                                                                    | l<br> |
| Timestamp<br>Wed Jun 20 02:20:17 2018<br>Wed Jun 20 02:20:21 2018<br>Wed Jun 20 02:20:25 2018<br>Wed Jun 20 02:20:29 2018<br>Wed Jun 20 02:20:33 2018<br>Wed Jun 20 02:20:37 2018<br>Wed Jun 20 02:20:41 2018                                                         | Src Mac         Dst Mac         Seq Num           40ce:2499:a9d0         ffff:ffff:ffff         310           40ce:2499:a9d0         ffff:ffff:ffff         311           40ce:2499:a9d0         fff:ffff:ffff         312           40ce:2499:a9d0         fff:ffff:ffff         313           40ce:2499:a9d0         fff:ffff:ffff         313           40ce:2499:a9d0         fff:ffff:ffff         314           40ce:2499:a9d0         fff:ffff:ffff         315           40ce:2499:a9d0         fff:ffff:ffff         316 | 1     |
| Timestamp<br>Wed Jun 20 02:20:17 2018<br>Wed Jun 20 02:20:21 2018<br>Wed Jun 20 02:20:25 2018<br>Wed Jun 20 02:20:29 2018<br>Wed Jun 20 02:20:33 2018<br>Wed Jun 20 02:20:37 2018<br>Wed Jun 20 02:20:41 2018<br>Wed Jun 20 02:20:45 2018                             | Src Mac         Dst Mac         Seq Num           40ce:2499:a9d0         ffff:ffff:ffff         310           40ce:2499:a9d0         ffff:ffff         311           40ce:2499:a9d0         ffff:ffff         312           40ce:2499:a9d0         fff:ffffffff         313           40ce:2499:a9d0         fff:fffffffffff         313           40ce:2499:a9d0         fff:fffffffffffffffffffff         314           40ce:2499:a9d0         ffff:ffffffffffffffffffffffffffffffff                                            | l<br> |
| Timestamp<br>Wed Jun 20 02:20:17 2018<br>Wed Jun 20 02:20:21 2018<br>Wed Jun 20 02:20:25 2018<br>Wed Jun 20 02:20:29 2018<br>Wed Jun 20 02:20:33 2018<br>Wed Jun 20 02:20:37 2018<br>Wed Jun 20 02:20:41 2018<br>Wed Jun 20 02:20:45 2018<br>Wed Jun 20 02:20:49 2018 | Src Mac         Dst Mac         Seq Num           40ce:2499:a9d0         ffff:ffff:ffff         310           40ce:2499:a9d0         ffff:ffff         311           40ce:2499:a9d0         ffff:ffff         312           40ce:2499:a9d0         fff:fffffff         313           40ce:2499:a9d0         fff:ffffffffffff         313           40ce:2499:a9d0         fff:fffffffffffffffffffff         314           40ce:2499:a9d0         ffff:ffffffffffffffffffffffffffffffff                                            | l<br> |

| Related Commands | Command                              | Description                                                      |
|------------------|--------------------------------------|------------------------------------------------------------------|
|                  | set platform software nif-mgr switch | Configures the per port packet cache count for an SVL interface. |

## show redundancy

To display redundancy facility information, use the show redundancy command in privileged EXEC mode

show redundancy [{clients | config-sync | counters | history [{reload | reverse}] | slaves[slave-name]
{clients | counters} | states | switchover history [domain default]}]

| Syntax Description | clients                                                                 | (Optional) Displays information about the redundancy facility client.                                                                                                    |  |  |
|--------------------|-------------------------------------------------------------------------|----------------------------------------------------------------------------------------------------|--|--|
|                    | config-sync                                                             | (Optional) Displays a configuration synchronization failure or the ignored mismatched command list (MCL).                                                                                                    |  |  |
|                    | counters                                                                | (Optional) Displays information about the redundancy facility counter.                                                                                                    |  |  |
|                    | history                                                                 | (Optional) Displays a log of past status and related information for the redundancy facility.                                                                                                    |  |  |
|                    | history reload                                                          | (Optional) Displays a log of past reload information for the redundancy facility.                                                                                                    |  |  |
|                    | history reverse                                                         | (Optional) Displays a reverse log of past status and related information for the redundancy facility.                                                                                                    |  |  |
|                    | slaves                                                                  | (Optional) Displays all standby switches in the redundancy facility.                                                                                                    |  |  |
|                    | slave-name                                                              | (Optional) The name of the redundancy facility standby switch to display specific information for. Enter additional keywords to display all clients or counters in the specified standby switch.                                      |  |  |
|                    | clients                                                                 | Displays all redundancy facility clients in the specified secondary switch.                                                                                                    |  |  |
|                    | counters         Displays all counters in the specified standby switch. |                                                                                                    |  |  |
|                    | states                                                                  | <ul><li>(Optional) Displays information about the redundancy facility state, such as disabled, initialization, standby or active.</li><li>(Optional) Displays information about the redundancy facility switchover history.</li></ul> |  |  |
|                    | switchover history                                                      |                                                                                                    |  |  |
|                    | domain default                                                          | (Optional) Displays the default domain as the domain to display switchover history for.                                                                                                    |  |  |
| Command Default    | None                                                                    |                                                                                                    |  |  |
| Command Modes      | Privileged EXEC (#)                                                     |                                                                                                    |  |  |
| Command History    | Release                                                                 | Modification                                                                                                    |  |  |
|                    | Cisco IOS XE Everest 16.5.1a This command was introduced.               |                                                                                                    |  |  |
|                    | This example shows                                                      | how to display information about the redundancy facility:                                                                                                    |  |  |
|                    | Device# show redur                                                      | ndancy                                                                                                    |  |  |

```
Redundant System Information :
      _____
      Available system uptime = 6 days, 5 hours, 28 minutes
Switchovers system experienced = 0
             Standby failures = 0
       Last switchover reason = none
                Hardware Mode = Duplex
    Configured Redundancy Mode = sso
    Operating Redundancy Mode = sso
             Maintenance Mode = Disabled
               Communications = Up
Current Processor Information :
_____
             Active Location = slot 5
       Current Software state = ACTIVE
       Uptime in current state = 6 days, 5 hours, 28 minutes
               Image Version = Cisco IOS Software, Catalyst L3 Switch Software
(CAT9K IOSXE), Experimental Version 16.x.x [S2C-build-v16x throttle-4064-/
nobackup/mcpre/BLD-BLD V16x THROTTLE LATEST 102]
Copyright (c) 1986-201x by Cisco Systems, Inc.
Compiled Mon 07-Oct-xx 03:57 by mcpre
                         BOOT = bootflash:packages.conf;
       Configuration register = 0 \times 102
Peer Processor Information :
  _____
             Standby Location = slot 6
       Current Software state = STANDBY HOT
      Uptime in current state = 6 days, 5 hours, 25 minutes
                Image Version = Cisco IOS Software, Catalyst L3 Switch Software
(CAT9K IOSXE), Experimental Version 16.x.x [S2C-build-v16x throttle-4064-/
nobackup/mcpre/BLD-BLD V16x THROTTLE LATEST 20191007 000645 102]
Copyright (c) 1986-201x by Cisco Systems, Inc.
Compiled Mon 07-Oct-xx 03:57 by mcpre
                         BOOT = bootflash:packages.conf;
                  CONFIG FILE =
       Configuration register = 0x102
Device#
```

This example shows how to display redundancy facility client information:

Device# show redundancy clients

| Group ID = | 1       |                 |                                 |
|------------|---------|-----------------|---------------------------------|
| clientID   | = 29    | clientSeq = 60  | Redundancy Mode RF              |
| clientID   | = 139   | clientSeq = 62  | IfIndex                         |
| clientID   | = 25    | clientSeq = 71  | CHKPT RF                        |
| clientID   | = 10001 | clientSeq = 85  | QEMU Platform RF                |
| clientID   | = 77    | clientSeq = 87  | Event Manager                   |
| clientID   | = 1340  | clientSeq = 104 | RP Platform RF                  |
| clientID   | = 1501  | clientSeq = 105 | CWAN HA                         |
| clientID   | = 78    | clientSeq = 109 | TSPTUN HA                       |
| clientID   | = 305   | clientSeq = 110 | Multicast ISSU Consolidation RF |
| clientID   | = 304   | clientSeq = 111 | IP multicast RF Client          |
| clientID   | = 22    | clientSeq = 112 | Network RF Client               |
| clientID   | = 88    | clientSeq = 113 | HSRP                            |
| clientID   | = 114   | clientSeq = 114 | GLBP                            |
| clientID   | = 225   | clientSeq = 115 | VRRP                            |
| clientID   | = 4700  | clientSeq = 118 | COND_DEBUG RF                   |
| clientID   | = 1341  | clientSeq = 119 | IOSXE DPIDX                     |
| clientID   | = 1505  | clientSeq = 120 | IOSXE SPA TSM                   |
| clientID   | = 75    | clientSeq = 130 | Tableid HA                      |
|            |         |                 |                                 |

clientID = 501 clientSeq = 137 LAN-Switch VTP VLAN

<output truncated>

The output displays the following information:

- clientID displays the client's ID number.
- clientSeq displays the client's notification sequence number.
- Current redundancy facility state.

This example shows how to display the redundancy facility counter information:

Device# show redundancy counters

```
Redundancy Facility OMs
              comm link up = 0
             comm link down = 0
          invalid client tx = 0
          null tx by client = 0
               tx failures = 0
      tx msg length invalid = 0
      client not rxing msgs = 0
 rx peer msg routing errors = 0
          null peer msg rx = 0
        errored peer msg rx = 0
                 buffers tx = 135884
     tx buffers unavailable = 0
                 buffers rx = 135109
      buffer release errors = 0
duplicate client registers = 0
  failed to register client = 0
       Invalid client syncs = 0
```

```
Device#
```

This example shows how to display redundancy facility history information:

Device# show redundancy history

```
00:00:04 client added: Redundancy Mode RF(29) seq=60
00:00:04 client added: IfIndex(139) seg=62
00:00:04 client added: CHKPT RF(25) seq=71
00:00:04 client added: QEMU Platform RF(10001) seq=85
00:00:04 client added: Event Manager(77) seq=87
00:00:04 client added: RP Platform RF(1340) seq=104
00:00:04 client added: CWAN HA(1501) seg=105
00:00:04 client added: Network RF Client(22) seq=112
00:00:04 client added: IOSXE SPA TSM(1505) seq=120
00:00:04 client added: LAN-Switch VTP VLAN(501) seq=137
00:00:04 client added: XDR RRP RF Client(71) seq=139
00:00:04 client added: CEF RRP RF Client(24) seq=140
00:00:04 client added: MFIB RRP RF Client(306) seg=150
00:00:04 client added: RFS RF(520) seq=163
00:00:04 client added: klib(33014) seq=167
00:00:04 client added: Config Sync RF client(5) seq=168
00:00:04 client added: NGWC FEC Rf client(10007) seq=173
00:00:04 client added: LAN-Switch Port Manager(502) seg=190
00:00:04 client added: Access Tunnel(530) seq=192
```

L

```
00:00:04 client added: Mac address Table Manager(519) seq=193
00:00:04 client added: DHCPC(100) seq=238
00:00:04 client added: DHCPD(101) seq=239
00:00:04 client added: SNMP RF Client(34) seq=251
00:00:04 client added: CWAN APS HA RF Client(1502) seq=252
00:00:04 client added: History RF Client(35) seq=261
```

<output truncated>

This example shows how to display information about the redundancy facility standby switches:

Device# show redundancy slaves

```
Group ID = 1

Slave/Process ID = 6107 Slave Name = [installer]

Slave/Process ID = 6109 Slave Name = [eicored]

Slave/Process ID = 6128 Slave Name = [snmp_subagent]

Slave/Process ID = 8897 Slave Name = [wcm]

Slave/Process ID = 8898 Slave Name = [table_mgr]

Slave/Process ID = 8901 Slave Name = [iosd]
```

```
Device#
```

This example shows how to display information about the redundancy facility state:

Device# show redundancy states

Device#

# show redundancy config-sync

To display a configuration synchronization failure or the ignored mismatched command list (MCL), if any, use the **show redundancy config-sync** command in EXEC mode.

show redundancy config-sync {failures {bem | mcl | prc} | ignored failures mcl}

| Syntax Description | failures                                                                                                    | Displays MCL entries or best effort method (BEM)/Parser Return Code (PRC) failures.                                                                                   |
|--------------------|----------------------------------------------------------------------------------------------------|----------------------------------------------------------------------------------------------------|
|                    | bem                                                                                                    | Displays a BEM failed command list, and forces the standby switch to reboot.                                                                                          |
|                    | mcl                                                                                                    | Displays commands that exist in the switch's running configuration but are not supported by the image on the standby switch, and forces the standby switch to reboot. |
|                    | prc                                                                                                    | Displays a PRC failed command list and forces the standby switch to reboot.                                                                                           |
|                    | ignored failures mcl                                                                                                    | Displays the ignored MCL failures.                                                                                                    |
| Command Default    | None                                                                                                    |                                                                                                    |
| Command Modes      | User EXEC                                                                                                    |                                                                                                    |
|                    | Privileged EXEC                                                                                                    |                                                                                                    |
| Command History    | Release                                                                                                    | Modification                                                                                                    |
|                    | Cisco IOS XE Everest                                                                                                    | 16.5.1a This command was introduced.                                                                                                    |
| Usage Guidelines   | When two versions of Cisco IOS images are involved, the command sets supported by two images might differ. If any of those mismatched commands are executed on the active switch, the standby switch might not recognize those commands, which causes a configuration mismatch condition. If the syntax check for the command fails on the standby switch during a bulk synchronization, the command is moved into the MCL and the standby switch is reset. To display all the mismatched commands, use the <b>show redundancy config-sync failures mcl</b> command. |                                                                                                    |
|                    | To clean the MCL, foll                                                                                                    | ow these steps:                                                                                                    |
|                    | 1. Remove all mismatched commands from the active switch's running configuration.                                                                                                    |                                                                                                    |
|                    | 2. Revalidate the MCL with a modified running configuration by using the <b>redundancy config-sync validate mismatched-commands</b> command.                                                                                                    |                                                                                                    |
|                    | 3. Reload the standby switch.                                                                                                    |                                                                                                    |
|                    | Alternatively, you could ignore the MCL by following these steps:                                                                                                    |                                                                                                    |
|                    | 1. Enter the redundancy config-sync ignore mismatched-commands command.                                                                                                    |                                                                                                    |
|                    | 2. Reload the standby switch; the system transitions to SSO mode.                                                                                                    |                                                                                                    |
|                    |                                                                                                    |                                                                                                    |
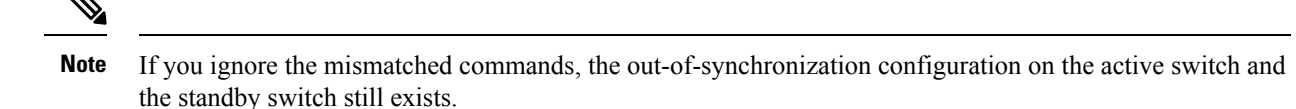

3. You can verify the ignored MCL with the show redundancy config-sync ignored mcl command.

Each command sets a return code in the action function that implements the command. This return code indicates whether or not the command successfully executes. The active switch maintains the PRC after executing a command. The standby switch executes the command and sends the PRC back to the active switch. A PRC failure occurs if these two PRCs do not match. If a PRC error occurs at the standby switch either during bulk synchronization or line-by-line (LBL) synchronization, the standby switch is reset. To display all PRC failures, use the **show redundancy config-sync failures prc** command.

To display best effort method (BEM) errors, use the show redundancy config-sync failures bem command.

This example shows how to display the BEM failures:

```
Device> show redundancy config-sync failures bem
BEM Failed Command List
------
The list is Empty
```

- -

This example shows how to display the MCL failures:

```
Device> show redundancy config-sync failures mcl
Mismatched Command List
```

The list is Empty

This example shows how to display the PRC failures:

```
Device# show redundancy config-sync failures prc
PRC Failed Command List
```

The list is Empty

### show secure-stackwise-virtual

To view your Secure StackWise Virtual configuration information, use the **showsecure-stackwise-virtual** command in in privileged EXEC mode.

show secure stackwise-virtual { authorization-key | interfaceinterface-id | status

| Syntax Description | authorization-keyDisplays the Secure StackWise Virtual authorization key installed on the device.interface interface-idDisplays the Secure StackWise Virtual interface statistics. |                                                                         |                                   |
|--------------------|----------------------------------------------------------------------------------------------------|-------------------------------------------------------------------------|-----------------------------------|
|                    |                                                                                                    |                                                                         |                                   |
|                    | status                                                                                                    | Displays the Secure StackWise Virtual                                   | status of the device.             |
| Command Default    | None                                                                                                    |                                                                         |                                   |
| Command Modes      | Privileged EXEC (#)                                                                                                    |                                                                         |                                   |
| Command History    | Release                                                                                                    | Modification                                                            | _                                 |
|                    | Cisco IOS XE Gibralta                                                                                                    | r 16.12.x This command was introduced.                                  | _                                 |
|                    | Example:                                                                                                    |                                                                         |                                   |
|                    | The following is a samp                                                                                                    | le output of the show secure-stackwise-                                 | virtual authorization key command |
|                    | Device# <b>show secure</b> -<br>SECURE-SVL: Stored &                                                                                                    | -stackwise-virtual authorization-<br>key (16) : FACEFACEFACEFACEFACEFAC | <b>Cey</b><br>Cefaceface          |

The following is a sample output of the show secure-stackwise-virtual interfacecommand

```
Device# show secure-stackwise-virtual interface fortyGigabitEthernet 1/0/10
Secure-SVL is enabled
 Replay protect : Strict
Replay window : 0
                           : GCM-AES-XPN-128
 Cipher
  Session Number : 0
 Number of Rekeys : 0
Transmit Secure-SVL Channel
                                    : 80245
  Encrypt Pkts
  Cumulative Encrypt Pkts : 80245
Receive Secure-SVL Channel
  Valid Pkts
                                    : 80927
                                   : 0
  Invalid Pkts
                                   : 0
  Delay Pkts
  Cumulative Valid Pkts : 80927
Port Statistics
  Egress untag pkts : 0
  Ingress untag pkts : 0
  Ingress notag pkts : 0
```

Ingress badtag pkts : 0 Ingress noSCI pkts : 0

The following is the sample output of the show secure-stackwise-virtual status command.

Device# **show secure-stackwise-virtual status** Switch is running in SECURE-SVL mode

### show stackwise-virtual

To display your Cisco StackWise Virtual configuration information, use the show stackwise-virtual command.

show stackwise-virtual { [switch [switch number <1-2>] {link | bandwidth | neighbors | dual-active-detection} }

| Syntax Description | switch number                                                                                      |                                                     | (Optional) Displays information of a particular switch in the stack. |  |  |
|--------------------|----------------------------------------------------------------------------------------------------|-----------------------------------------------------|----------------------------------------------------------------------|--|--|
|                    | link                                                                                               |                                                     | Displays Stackwise Virtual link information.                         |  |  |
|                    | bandwidth                                                                                          |                                                     | Displays bandwidth availability for StackWise Virtual.               |  |  |
|                    | neighbors                                                                                          |                                                     | Displays Stackwise Virtual neighbors.                                |  |  |
|                    | dual-active-detection                                                                              |                                                     | Displays Stackwise-Virtual dual-active-detection information.        |  |  |
| Command Default    | None                                                                                               |                                                     |                                                                      |  |  |
| Command Modes      | Privileged EXEC (#)                                                                                |                                                     |                                                                      |  |  |
| Command History    | Release                                                                                            | Modification                                        |                                                                      |  |  |
|                    | Cisco IOS XE Everest<br>16.6.1                                                                     | This command was introduced.                        |                                                                      |  |  |
|                    | Example:                                                                                           |                                                     |                                                                      |  |  |
|                    | The following is a sample output from the show stackwise-virtual command:                          |                                                     |                                                                      |  |  |
|                    | Device# show stackwise-virtual                                                                     |                                                     |                                                                      |  |  |
|                    | Stackwise Virtual: <en<br>Domain Number: <do<br>Switch Stackwise Vi</do<br></en<br>                | abled/Disabled><br>main Number><br>rtual Link Ports |                                                                      |  |  |
|                    | 11Tengigabitethernet1/0/42Tengigabitethernet1/0/521Tengigabitethernet2/0/42Tengigabitethernet2/0/5 |                                                     |                                                                      |  |  |
|                    | The following is a sample output from the <b>show stackwise-virtual link</b> command:              |                                                     |                                                                      |  |  |
|                    | Device# show stackwise-virtual link                                                                |                                                     |                                                                      |  |  |
|                    | Stackwise Virtual Link (SVL) Information:                                                          |                                                     |                                                                      |  |  |
|                    | Flags:                                                                                             |                                                     |                                                                      |  |  |

R

| Link Sta             | atus             |                                  |             |                 |
|----------------------|------------------|----------------------------------|-------------|-----------------|
| U-Up D-I<br>Protocol | Down<br>1 Status |                                  |             |                 |
| S-Susper             | nded P-Pe        | ending E-Error T-Timeout R-Ready |             |                 |
| Switch               | SVL              | Ports                            | Link-Status | Protocol-Status |
|                      |                  |                                  |             |                 |
| 1                    | 1                | FortyGigabitEthernet1/1/1        | U           | R               |

U

The following is a sample output from the show stackwise-virtual bandwidth command:

FortyGigabitEthernet2/1/1

Device# show stackwise-virtual bandwidth

Switch Bandwidth 1 160 2 160

1

2

The following is a sample output from the show stackwise-virtual neighbors command:

Device#show stackwise-virtual neighbors

| Switch | Number | Local Interface         | Remote Interface              |
|--------|--------|-------------------------|-------------------------------|
| 1      |        | Tengigabitethernet      | 1/0/1 Tengigabitethernet2/0/1 |
|        |        | Tengigabitethernet1/0/2 | Tengigabitethernet2/0/2       |
| 2      |        | Tengigabitethernet2/0/1 | Tengigabitethernet1/0/1       |
|        |        | Tengigabitethernet2/0/2 | Tengigabitethernet2/0/2       |

The following is a sample output from the **show stackwise-virtual dual-active-detection** command:

Device#show stackwise-virtual dual-active-detection

| Stackwise Virtual<br>Switch Number | Dual-Active-Detection (DAD) Configuration:<br>Dual-Active-Detection Interface              |
|------------------------------------|--------------------------------------------------------------------------------------------|
| 1                                  | Tengigabitethernet1/0/10                                                                   |
| 2                                  | Tengigabitethernet2/0/11<br>Tengigabitethernet2/0/12<br>Tengigabitethernet2/0/13           |
| Stackwise Virtual<br>Switch Number | Dual-Active-Detection (DAD) Configuration After Reboot:<br>Dual-Active-Detection Interface |
| 1                                  | Tengigabitethernet1/0/10                                                                   |
| 2                                  | Tengigabitethernet1/0/11<br>Tengigabitethernet2/0/12<br>Tengigabitethernet2/0/13           |

# show tech-support stack

To display all switch stack-related information for use by technical support, use the **show tech-support stack** command in privileged EXEC mode.

#### show tech-support stack

| Command Modes    | d Modes Privileged EXEC (#)                                                                                                    |                                                                                     |  |  |
|------------------|----------------------------------------------------------------------------------------------------|-------------------------------------------------------------------------------------|--|--|
| Command History  | Release                                                                                                    | Modification                                                                        |  |  |
|                  | Cisco IOS XE Gibraltar 16.10.1                                                                                                    | This command was introduced.                                                        |  |  |
|                  | Cisco IOS XE Gibraltar 16.12.1                                                                                                    | The output for this command was enhanced to include more stack-related information. |  |  |
| Usage Guidelines | The <b>show tech-support stack</b> command captures the snapshot of stacking states and information for debug issues. Use this command, when stacking issues (such as stack cable issue, silent reload, switch not coming to ready state, stack crash, and so on) occur.                             |                                                                                     |  |  |
|                  | The output of the <b>show tech-support stack</b> command is very long. To better manage this output, you can redirect the output to a file (for example, <b>show tech-support stack</b>   <b>redirect flash</b> : <i>filename</i> ) in the local writable storage file system or remote file system. |                                                                                     |  |  |
|                  | The output of the <b>show tech stack</b> command displays the output of the following commands:                                                                                                    |                                                                                     |  |  |
|                  | The following commands are only available on stacked switches in ready state                                                                                                    |                                                                                     |  |  |
|                  | <ul> <li>show platform software stack-mgr switch</li> </ul>                                                                                                    |                                                                                     |  |  |
|                  | • show platform software sif switch                                                                                                    |                                                                                     |  |  |
|                  | • show platform hardware fed switch                                                                                                    |                                                                                     |  |  |
|                  | • dir crashinfo:                                                                                                    |                                                                                     |  |  |
|                  | • dir flash:/core                                                                                                    |                                                                                     |  |  |
|                  | Cisco Catalyst 9500 Series Switches with Stackwise Virtual Link                                                                                                    |                                                                                     |  |  |
|                  | • show clock                                                                                                    |                                                                                     |  |  |
|                  | • show version                                                                                                    |                                                                                     |  |  |
|                  | • show running-config                                                                                                    |                                                                                     |  |  |
|                  | The following commands are only available on non-stackable switches in ready state:                                                                                                    |                                                                                     |  |  |
|                  | • show redundancy switchover history                                                                                                    |                                                                                     |  |  |
|                  | show platform software fed switch active                                                                                                    |                                                                                     |  |  |
|                  | • show platform software fed switch standby                                                                                                    |                                                                                     |  |  |
|                  | • show stackwise-virtual bandwidth                                                                                                    |                                                                                     |  |  |
|                  |                                                                                                    |                                                                                     |  |  |

- · show stackwise-virtual dual-active-detection
- show stackwise-virtual link
- show stackwise-virtual neighbors
- dir crashinfo:
- dir flash:/core

The following is sample output from the show tech-support stack command:

Device# show tech-support stack

```
.
------ show stackwise-virtual bandwidth ------
Switch Bandwidth
-----
      400G
1
2
     400G
------ show stackwise-virtual dual-active-detection ------
In dual-active recovery mode: No
Recovery Reload: Enabled
Dual-Active-Detection Configuration:
-----
Switch Dad port
                             Status
_____
                             _____
------ show stackwise-virtual dual-active-detection pagp ------
Pagp dual-active detection enabled: No
In dual-active recovery mode: No
Recovery Reload: Enabled
No PAgP channel groups configured
----- show stackwise-virtual link ------
Stackwise Virtual Link(SVL) Information:
Flags:
Link Status
_____
U-Up D-Down
Protocol Status
 -----
S-Suspended P-Pending E-Error T-Timeout R-Ready
_____
          -----
Switch SVL Ports
                                  Link-Status Protocol-Status
---- ---
           ____
                                   _____
                                               _____
1 1
           HundredGigE1/0/45
                                   D
                                               R
           HundredGigE1/0/46
                                   D
                                               R
```

HundredGigE1/0/47 D R HundredGigE1/0/48 D R 2 1 HundredGigE2/0/45 D R HundredGigE2/0/46 D R D R HundredGigE2/0/47 HundredGigE2/0/48 D R ------ show stackwise-virtual link detail ------------ show stackwise-virtual neighbors ------Stackwise Virtual Link(SVL) Neighbors Information: \_\_\_\_\_ Switch SVL Local Port Remote Port \_\_\_\_ \_\_\_\_\_ \_\_\_\_\_ \_\_\_\_\_ 1 HundredGigE1/0/45 HundredGigE2/0/45 1 HundredGigE1/0/46 HundredGigE2/0/46 HundredGigE1/0/47 HundredGigE2/0/47 HundredGigE1/0/48 HundredGigE2/0/48 2 1 HundredGigE2/0/45 HundredGigE1/0/45 HundredGigE2/0/46 HundredGigE1/0/46 HundredGigE2/0/47 HundredGigE1/0/47 HundredGigE2/0/48 HundredGigE1/0/48 ----- dir crashinfo-1: ------------ dir flash-1:/core ----------- dir crashinfo: -----Directory of crashinfo:/ 15778 -rw-337 Dec 9 2018 09:29:47 +00:00 shutdown fp0.log 15779 -rw-336 Dec 9 2018 09:29:48 +00:00 shutdown\_cc1.log 3675 Dec 9 2018 09:29:50 +00:00 shutdown\_rp0.log 15780 -rw-147456 Jun 27 2019 18:21:13 +00:00 tracelogs 8192 Jun 24 2019 08:58:06 +00:00 license\_evlog 15781 drwx 15910 drwx 
 15910
 drwx
 5192
 oun 24
 2019
 50.35
 60.00

 15872
 -rw 6769749
 Dec 10
 2018
 07:12:56
 +00:00
 PROM2 1 RP 0 trace archive 0-20181210-071255.tar.gz 3312204 Dec 16 2018 13:34:55 +00:00 16367 -rw-PROM2\_1\_RP\_0\_trace\_archive\_0-20181216-133455.tar.gz 16392 -rw-9858028 Dec 17 2018 03:36:07 +00:00 PROM2\_1\_RP\_0\_trace\_archive\_0-20181217-033605.tar.gz 10925702 Dec 17 2018 03:55:51 +00:00 16506 -rw-PROM2\_1\_RP\_0\_trace\_archive\_0-20181217-035549.tar.gz 15804 -rw- 36415970 Dec 17 2018 03:56:45 +00:00 system-report RP 0 20181217-035641-UTC.tar.gz 15951 -rw- 9769982 Jan 2 2019 10:32:42 +00:00 PROM2\_1\_RP\_0\_trace\_archive\_0-20190102-103239.tar.gz 16266 -rw- 2789185 Jan 27 2019 09:16:00 +00:00 PROM2 trace archive 0-20190127-091559.tar.gz 15913 -rw-2817836 Jan 27 2019 09:16:01 +00:00 SV PROM2 20190127-091600-20190127-091600.tar.gz 15892 -rw- 4226737 Jan 29 2019 09:21:35 +00:00 PROM2 trace archive 0-20190129-092134.tar.gz

4278342 Jan 29 2019 09:21:36 +00:00 15908 -rw-SV\_PROM2\_1\_RP\_0\_20190129-092135-20190129-092135.tar.gz 16147 -rw- 2749781 Feb 9 2019 07:40:30 +00:00 PROM2\_trace\_archive\_0-20190209-074029.tar.gz 16174 -rw- 2758048 Feb 9 2019 07:40:30 +00:00 SV\_PROM2\_1\_RP\_0\_20190209-074030-20190209-074030.tar.gz 16255 -rw-7587256 Feb 9 2019 07:54:30 +00:00 PROM2\_trace\_archive\_0-20190209-075428.tar.gz 16111 -rw-4138377 Feb 12 2019 14:49:27 +00:00 PROM2\_trace\_archive\_0-20190212-144926.tar.gz 16289 -rw- 4163980 Feb 12 2019 14:49:28 +00:00 SV PROM2 20190212-144927-20190212-144927.tar.gz 16408 -rw- 11192891 Feb 16 2019 03:46:34 +00:00 PROM2\_trace\_archive\_0-20190216-034631.tar.gz 16532 -rw- 10775214 Feb 17 2019 08:26:00 +00:00 PROM2 trace archive 0-20190217-082558.tar.gz 16724 -rw-8511058 Feb 20 2019 07:16:24 +00:00 prom trace archive 0-20190220-071622.tar.gz 9272613 Feb 20 2019 07:59:18 +00:00 16142 -rwprom\_trace\_archive\_0-20190220-075916.tar.gz 16487 -rw-9489722 Feb 20 2019 08:17:15 +00:00  $\texttt{prom\_1\_RP\_0\_trace\_archive\_1-20190220-081712.tar.gz}$ 15938 -rw-8269605 Feb 21 2019 08:25:01 +00:00 prom trace archive 0-20190221-082459.tar.gz 16365 -rw-8770811 Feb 23 2019 05:34:39 +00:00 prom\_trace\_archive\_0-20190223-053437.tar.gz 11781087 Feb 23 2019 08:02:23 +00:00 16511 -rwprom trace archive 0-20190223-080219.tar.gz 16478 -rw-12131870 Feb 23 2019 09:52:20 +00:00 prom\_1\_RP\_0\_trace\_archive\_1-20190223-095217.tar.gz 16518 -rw-8884135 Feb 25 2019 04:54:49 +00:00 prom\_trace\_archive\_0-20190225-045447.tar.gz 9323140 Feb 25 2019 05:20:51 +00:00 16015 -rwprom\_trace\_archive\_0-20190225-052049.tar.gz 15827 -rw-10669814 Feb 25 2019 06:19:23 +00:00 prom 1 RP 0 trace archive 0-20190225-061920.tar.gz 16618 -rw- 11593370 Feb 26 2019 05:46:57 +00:00 prom\_1\_RP\_0\_trace\_archive\_0-20190226-054653.tar.gz 16566 -rw-9183975 Feb 26 2019 09:06:15 +00:00 prom trace archive 0-20190226-090612.tar.gz 1610<u>1</u> -rw-\_\_\_\_\_10331235 Feb 26 2019 09:33:31 +00:00 prom\_trace\_archive\_0-20190226-093328.tar.gz 16583 -rw-10877332 Feb 26 2019 15:06:11 +00:00 prom trace archive 0-20190226-150608.tar.gz 157761 -rw-11572215 Feb 27 2019 04:25:32 +00:00 prom trace archive 0-20190227-042529.tar.gz 16597 -rw- 10179574 Mar 3 2019 09:53:09 +00:00 prom\_trace\_archive\_0-20190303-095307.tar.gz 16411 -rw-13563488 Mar 4 2019 09:25:11 +00:00 prom\_trace\_archive\_0-20190304-092506.tar.gz 16206 -rw-12814910 Mar 4 2019 10:35:28 +00:00 prom trace archive 0-20190304-103523.tar.gz 17008 -rw-13367417 Mar 4 2019 14:48:42 +00:00 prom\_1\_RP\_0\_trace\_archive\_1-20190304-144838.tar.gz 13241640 Mar 4 2019 15:17:11 +00:00 16040 -rwprom trace archive 0-20190304-151706.tar.gz 157762 -rw-13371247 Mar 4 2019 15:20:11 +00:00 SV\_prom\_1\_RP\_0\_20190304-152007-20190304-152007.tar.gz 13382489 Mar 5 2019 05:57:08 +00:00 16450 -rwprom trace archive 0-20190305-055703.tar.gz 157763 -rw-11658032 Mar 9 2019 11:03:00 +00:00 prom trace archive 0-20190309-110257.tar.gz 16679 -rwprom trace archive 0-20190311-085313.tar.gz

10077961 Mar 13 2019 05:17:33 +00:00 17015 -rwprom trace archive 0-20190313-051731.tar.gz 16004 -rw- 2408001 Mar 27 2019 11:50:31 +00:00 prom\_1\_RP\_0\_trace\_archive\_0-20190327-172031.tar.gz 16012 -rw- 2452283 Mar 27 2019 11:50:32 +00:00 SV prom 20190327-172031-20190327-172031.tar.gz 16341 -rw-2562092 Mar 27 2019 14:44:59 +00:00 prom\_1\_RP\_0\_trace\_archive\_1-20190327-201458.tar.gz 8298681 Mar 27 2019 17:16:51 +00:00 16332 -rwprom\_1\_RP\_0\_trace\_archive\_0-20190327-224649.tar.gz 16496 -rw- 9432359 Mar 27 2019 18:19:50 +00:00 prom 1 RP 0 trace archive 0-20190327-234947.tar.gz 16664 -rw- 8910820 Mar 28 2019 15:58:12 +00:00 prom\_1\_RP\_0\_trace\_archive\_1-20190328-212810.tar.gz 16035 -rw- 8578186 Mar 29 2019 08:00:27 +00:00 prom\_1\_RP\_0\_trace\_archive\_0-20190329-133025.tar.gz 16312 -rw- 8735806 Mar 29 2019 08:30:39 +00:00 prom 1 RP 0 trace archive 1-20190329-140037.tar.gz 15891 -rw- 9944637 Apr 4 2019 09:05:31 +00:00 prom\_1\_RP\_0\_trace\_archive\_0-20190404-143528.tar.gz 157764 -rw-9969565 Apr 4 2019 09:05:36 +00:00 SV\_prom\_1\_RP\_0\_20190404-143533-20190404-143533.tar.gz 15782 -rw-9507820 Apr 4 2019 09:05:56 +00:00 system-report\_RP\_0\_20190404-143553-IST.tar.gz 15790 -rw-563542 Apr 4 2019 09:06:01 +00:00  ${\tt SV\_prom\_1\_RP\_0\_20190404-143600-20190404-143600.tar.gz}$ 16131 -rw- 11331090 Apr 23 2019 14:43:24 +00:00 prom trace archive 0-20190423-201322.tar.gz 11230265 Apr 23 2019 14:49:24 +00:00 16524 -rwprom\_1\_RP\_0\_trace\_archive\_1-20190423-201921.tar.gz 16272 -rw-11417387 Apr 23 2019 14:55:27 +00:00 SV\_prom\_1\_RP\_0\_20190423-202524-20190423-202524.tar.gz 15901 -rw- 11435393 Apr 23 2019 14:56:03 +00:00 prom 1 RP 0 trace archive 2-20190423-202600.tar.gz 16118 -rw- 11337603 Apr 23 2019 15:01:59 +00:00 SV prom 1 RP 0 20190423-203157-20190423-203157.tar.gz

The output fields are self-explanatory.

•

# stackwise-virtual

To enable Cisco StackWise Virtual on a switch, use the **stackwise-virtual** command in the global configuration mode. To disable Cisco StackWise Virtual, use the **no** form of this command.

stackwise-virtual no stackwise-virtual

| Syntax Description | stackwise-virtualEnables Cisco StackWise Virtual.                   |                                          |                       |  |
|--------------------|---------------------------------------------------------------------|------------------------------------------|-----------------------|--|
| Command Default    | Disabled.                                                           |                                          |                       |  |
| Command Modes      | Global configuration (conf                                          | ĩg)                                      |                       |  |
| Command History    | Release                                                             | Modification                             |                       |  |
|                    | Cisco IOS XE Everest<br>16.6.1                                      | This command was introduced.             |                       |  |
| Usage Guidelines   | After disabling Cisco Stac                                          | kWise Virtual, the switches must be relo | aded to unstack them. |  |
|                    | Example                                                             |                                          |                       |  |
|                    | The following example shows how to enable Cisco StackWise Virtual : |                                          |                       |  |
|                    | Device(config)# <b>stackw</b>                                       | ise-virtual                              |                       |  |

### stackwise-virtual dual-active-detection

To configure an interface as dual-active-detection link, use the **stackwise-virtual dual-active-detection** command in the interface configuration mode. To disassociate the interface, use the **no** form of the command.

stackwise-virtual dual-active-detection no stackwise-virtual dual-active-detection

| Syntax Description | stackwise-virtual dual-active-detection                |                                           | Enables Cisco StackWise Virtual dual-active-detection for the specified interface. |
|--------------------|--------------------------------------------------------|-------------------------------------------|------------------------------------------------------------------------------------|
| Command Default    | Disabled.                                              |                                           |                                                                                    |
| Command Modes      | Interface configuration (co                            | nfig-if)                                  |                                                                                    |
| Command History    | Release                                                | Modification                              |                                                                                    |
|                    | Cisco IOS XE Everest<br>16.6.1                         | This command was introduced.              |                                                                                    |
|                    | Example:                                               |                                           |                                                                                    |
|                    | The following example sho<br>Dual-Active-Detection lin | ows how to configure a 10 Gigabit E<br>k: | thernet interface as                                                               |

Device(config) # interface TenGigabitEthernet1/0/2 (config-if) #stackwise-virtual dual-active-detection

## stackwise-virtual link

To associate an interface with configured StackWise Virtual link, use the **stackwise-virtual link** command in the interface configuration mode. To disassociate the interface, use the **no** form of the command.

stackwise-virtual link *link-value* no stackwise-virtual link *link-value* 

| Syntax Description | stackwise-virtual link                        |                                            | Associates a interface to StackWise Virtual link.    |  |
|--------------------|-----------------------------------------------|--------------------------------------------|------------------------------------------------------|--|
|                    | link value                                    |                                            | Domain ID configured for Cisco<br>StackWise Virtual. |  |
| Command Default    | Disabled.                                     |                                            |                                                      |  |
| Command Modes      | Interface configuration (co                   | onfig-if).                                 |                                                      |  |
| Command History    | Release                                       | Modification                               |                                                      |  |
|                    | Cisco IOS XE Everest<br>16.6.1                | This command was introduced.               |                                                      |  |
|                    | Example:                                      |                                            |                                                      |  |
|                    | This example shows how to Virtual Link (SVL): | to associate a 40 Gigabit Ethernet interfa | ace with configured Stackwise                        |  |

```
Device(config)# interface FortyGigabitEthernet1/1/1
Device(config-if)#stackwise-virtual link 1
```

### standby console enable

To enable access to the standby console switch, use the **standby console enable** command in redundancy main configuration submode. To disable access to the standby console switch, use the **no** form of this command.

standby console enable no standby console enable

**Syntax Description** This command has no arguments or keywords.

**Command Default** Access to the standby console switch is disabled.

**Command Modes** Redundancy main configuration submode

 Command History
 Release
 Modification

 Cisco IOS XE Everest 16.5.1a
 This command was introduced.

**Usage Guidelines** This command is used to collect and review specific data about the standby console. The command is useful primarily for Cisco technical support representatives troubleshooting the switch.

This example shows how to enter the redundancy main configuration submode and enable access to the standby console switch:

```
Device(config) # redundancy
Device(config-red) # main-cpu
Device(config-r-mc) # standby console enable
Device(config-r-mc) #
```

### start maintenance

To put the system into maintenance mode, use the **start maintenance** command in the privileged EXEC mode.

#### start maintenance

| Syntax Description | start maintenance              |                              | Puts the system into maintenance mode. |
|--------------------|--------------------------------|------------------------------|----------------------------------------|
| Command Default    | Disabled.                      |                              |                                        |
| Command Modes      | Privileged EXEC                |                              |                                        |
| Command History    | Release                        | Modification                 |                                        |
|                    | Cisco IOS XE Everest<br>16.6.1 | This command was introduced. |                                        |
|                    | Example:                       |                              |                                        |

The following example shows how to start maintenance mode:

Device# start maintenance

# stop maintenance

To put the system out of maintenance mode, use the **stop maintenance** command in the privileged EXEC mode.

| stop maintenance               |                                                                                                    |  |
|--------------------------------|----------------------------------------------------------------------------------------------------|--|
| Disabled.                      |                                                                                                    |  |
| Privileged EXEC                |                                                                                                    |  |
| Release                        | Modification                                                                                                    |  |
| Cisco IOS XE Everest<br>16.6.1 | This command was introduced.                                                                                                    |  |
| 16.6.1                         |                                                                                                    |  |
|                                | <ul> <li>stop maintenance</li> <li>Disabled.</li> <li>Privileged EXEC</li> <li>Release</li> <li>Cisco IOS XE Everest<br/>16.6.1</li> </ul> |  |

The following example shows how to stop maintenance mode:

Device# stop maintenance

## svl l2bum optimization

To enable Layer 2 Broadcast, Unicast, Muticast (BUM) traffic optimization on a StackWise Virtual link, use the **svl l2bum optimization** command in the global configuration mode.

To disable the Layer 2 BUM traffic optimization, use the no form of this command.

#### svl l2bum optimization no svl l2bum optimization

| Syntax Description | svl 12bum optimization Enables  | Layer 2 BUM traffiic optimization on StackWise Virtual link. |
|--------------------|---------------------------------|--------------------------------------------------------------|
| Command Default    | Enabled                         |                                                              |
| Command Modes      | Global Configuration (config) # |                                                              |
| Command History    | Release                         | Modification                                                 |
|                    | Cisco IOS XE Amsterdam 17.2.x   | This command was introduced.                                 |
|                    |                                 |                                                              |

#### Example:

The following example shows how to enable Layer 2 BUM traffic optimization on a StackWise Virtual link:

Device(config) # svl 12bum optimization

# system mode maintenance

To enter the system mode maintenance configuration mode, use the **system mode maintenance**command in the global configuration mode.

#### system mode maintenance

| Syntax Description | system mode maintenan                                                        | ce                           | Enters the maintenance configuration mode. |
|--------------------|------------------------------------------------------------------------------|------------------------------|--------------------------------------------|
| Command Default    | Disabled.                                                                    |                              |                                            |
| Command Modes      | Global configuration (config)                                                |                              |                                            |
| Command History    | Release                                                                      | Modification                 |                                            |
|                    | Cisco IOS XE Everest<br>16.6.1                                               | This command was introduced. |                                            |
|                    | Example:                                                                     |                              |                                            |
|                    | The following example shows how to enter the maintenance configuration mode: |                              |                                            |

Device(config)# system mode maintenance Device(config-maintenance)#